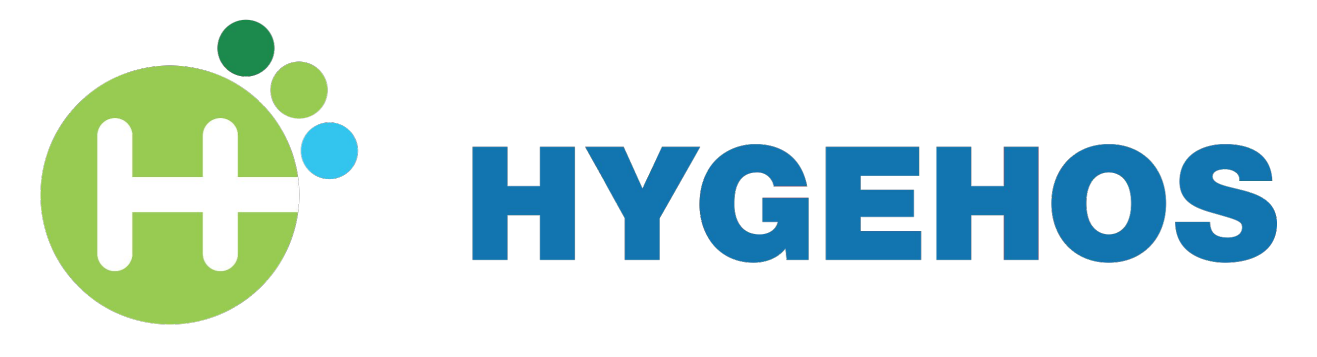

#### Formación Hygehos

Historia y Gestión Hospitalaria

CONCEPTOS BÁSICOS

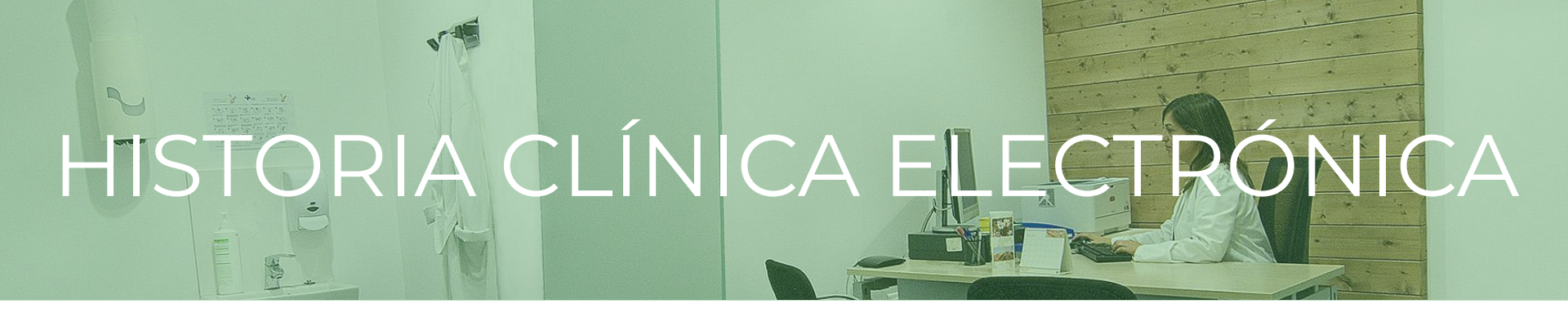

Conjunto de documentos que contienen los datos, valoraciones e informaciones de cualquier índole sobre la situación y evolución clínica de un paciente a lo largo de su proceso asistencial

- Nos permite ofrecer una atención más eficaz, eficiente y segura al paciente
- Es fuente de **conocimiento y mejora** continua
- Los datos clínicos almacenados abren un sinfín de posibilidades en materia de docencia e investigación

### **HYGEHOS** Historia y Gestión Hospitalaria

Hygehos es un software **intuitivo y sencillo** de utilizar ya que está hecho por y para profesionales sanitarios, siguiendo el cauce natural de la asistencia. Recoge toda la Historia Clínica del Paciente

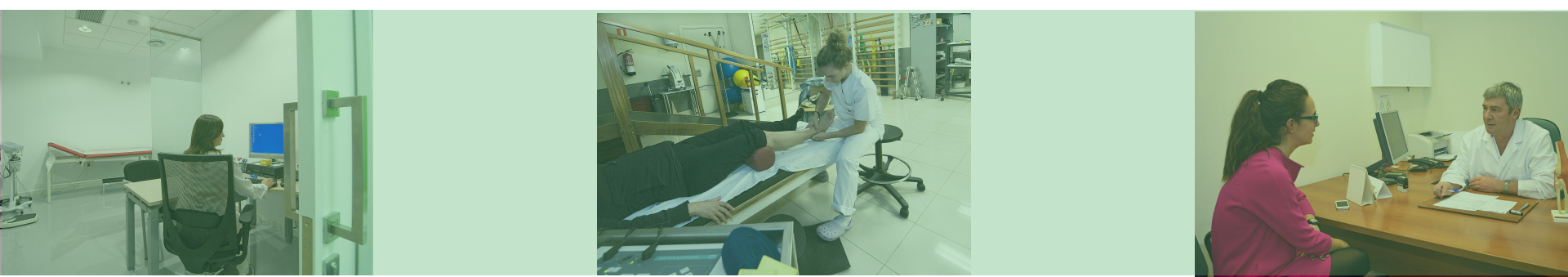

### **HYGEHOS** Historia y Gestión Hospitalaria

La Historia Clínica Electrónica (HCe) que recoge HYGEHOS tiene los mismos apartados que la Historia Clínica tradicional. TODOS son IMPORTANTES y deben ser cumplimentados correctamente, ya que además de recoger la patología que sufre el paciente, sirven para ordenar y estructurar la información de manera que cualquier profesional que necesite acceder a la HCe determine con rapidez y sin equívocos qué le pasa al paciente, que patologías ha tenido previamente y que tratamiento está llevando en la actualidad, así como las pruebas que se le han realizado o están pendientes de realizar.

# Cómo se estructura la información

#### **Episodio** Enfermedad o patología que genera la necesidad de asistencia sanitaria

#### Actos

La forma de asistencia, urgencias o consultas; y cualquier actuación realizada con fines preventivos, diagnósticos, quirúrgicos....

#### Hojas Médicas

Anámnesis, evolutivo, informe de alta, etc.

#### Ingreso

Por cuestiones organizativas internas todos los actos y hojas médicas que se deriven del ingreso se agrupan en una misma carpeta dentro del episodio que haya generado el ingreso

#### Actos

Hojas Médicas

#### **ROTURA DE MENISCO Y LIGAMENTO CRUZADO ANTERIOR**

| URGENCIA | CONSULTA | Ingres        | 50                | Prueba de<br>RX | Petición de<br>LAB | CONSULTA |
|----------|----------|---------------|-------------------|-----------------|--------------------|----------|
|          |          | Analíti<br>ca | Interco<br>nsulta |                 |                    |          |

HYGEHOS-Gestión Asistencial - [Historia Clínica nº 0000160305: AINHOA SORALUCE INSAUSTI]
Fichero Admisión Ver Utilidades Ventanas Avuda

| Datas del Paciente     Detecion     Detecion     Detecion     Teléfono (255555555) (555555555) | ALUCE INSAUSTI, AINHOA DNI/Pasa<br>Población<br>E-mail | porte 0000160305<br>Bessain<br>Edad 33 | AVISOS        |                  |                    |             |  |
|------------------------------------------------------------------------------------------------|--------------------------------------------------------|----------------------------------------|---------------|------------------|--------------------|-------------|--|
| Ver Actos 💆 Ver Hojas                                                                          | Ingresos, Actos Médicos y Hojas Ulínica                | is del Episodio:                       |               |                  |                    |             |  |
| Hist. 0000160305: AINHUA SURALULE INSAUSTI<br>(30/03/2009) DESGARRO DE CARTILAGO O M           | Tipo Nombre                                            | Responsable                            | Servicio      | Inicio F         | in Estado          | Entidad     |  |
| [15/12/2010] ESGUINCE/TORCEDURA DE TO                                                          | Ingreso 2016001714                                     | · AROSTEGI                             | TRAUMATOLOGIA | 21/06/2016       | Activo             |             |  |
| [27/05/2011] ESGUINC/TURCEDURA DE LIG. [27/05/2011] ESGUINC/TURCEDURA DE LIG.                  | Consulta Primera                                       | NIEVES DEL-CASTILLO                    | TRAUMATOLOGIA | 24/02/2016 24/02 | /2016 Finalizado   | GEUSA, S.L. |  |
| 03/01/2012) ESGUINCE/TORCEDURA DE TO                                                           | RMN Rodilla Izda.                                      | ANA CINCUNEGUI                         | RADIOLOGIA    | 08/03/2016 09/03 | /2016 Finalizado   | GEUSA, S.L. |  |
| [08/06/2012] Sin diagnóstico<br>[29] 108/06/2012] Sonalgia izg                                 | 👷 Consulta Sucesiva                                    | NIEVES DEL-CASTILLO                    | TRAUMATOLOGIA | 11/03/2016 11/03 | /2016 Finalizado   | GEUSA, S.L. |  |
| 24/02/2016] Sin diagnóstico                                                                    | Consulta Sucesiva                                      | M.DOLORES ARTAZA                       | TRAUMATOLOGIA | 30/03/2016 30/03 | /2016 Finalizado   | GEUSA, S.L. |  |
| [24/02/2016] Rotura LCA rodilla izq.                                                           | 👷 Consulta Sucesiva                                    | <ul> <li>AROSTEGI</li> </ul>           | TRAUMATOLOGIA | 20/04/2016 20/04 | /2016 Finalizado   | GEUSA, S.L. |  |
|                                                                                                | Electrocardiograma (ANES)                              | ITZIAR OLIVERA                         | ANESTESIA     | 23/05/2016 30/05 | /2016 Finalizado   | GEUSA, S.L. |  |
|                                                                                                | Petición de laboratorio                                | ONESKI BERASATEGI                      | LABORATORIO   | 23/05/2016 23/05 | /2016 Finalizado   | GEUSA, S.L. |  |
|                                                                                                | Consulta Primera                                       | JUAN MARIA GARATE                      | ANESTESIA     | 25/05/2016 25/05 | /2016 En espera    | GEUSA, S.L. |  |
|                                                                                                | 👷 Cura Trauma                                          |                                        | TRAUMATOLOGIA | 15/06/2016 15/06 | /2016 No realizado | GEUSA, S.L. |  |
|                                                                                                | Hoja de Consulta Externa                               | NIEVES DEL-CASTILLO                    | TRAUMATOLOGIA | 24/02/2016 24/02 | /2016 Abierta      |             |  |
|                                                                                                | Hoja de Anamnesis y Exploración Físic                  | NIEVES DEL-CASTILLO                    | TRAUMATOLOGIA | 24/02/2016 24/02 | /2016 Abierta      |             |  |
|                                                                                                | Hoja de solicitud de RMN y TAC                         | NIEVES DEL-CASTILLO                    | TRAUMATOLOGIA | 24/02/2016 09/03 | /2016 Cerrada      |             |  |
|                                                                                                | Parte Asistencia                                       | NIEVES DEL-CASTILLO                    | TRAUMATOLOGIA | 24/02/2016 24/02 | /2016 Abierta      |             |  |
|                                                                                                | Autorizacion Mutua                                     | ANA CINCUNEGUI                         | RADIOLOGIA    | 25/02/2016 25/02 | /2016 Abierta      |             |  |
|                                                                                                | Consentimiento Informado Protocolo                     | ANA CINCUNEGUI                         | RADIOLOGIA    | 08/03/2016 08/03 | /2016 Abierta      |             |  |
|                                                                                                | Hoja de Consulta Externa                               | NIEVES DEL-CASTILLO                    | TRAUMATOLOGIA | 09/03/2016 09/03 | /2016 Abierta      |             |  |
|                                                                                                | Hoja de Consulta Externa                               |                                        | TRAUMATOLOGIA | 11/03/2016 11/03 | /2016 Abierta      |             |  |
|                                                                                                | Hoja de Evolución                                      | NIEVES DEL-CASTILLO                    | TRAUMATOLOGIA | 11/03/2016 20/04 | /2016 Abierta      |             |  |
|                                                                                                | Hoja de Consulta Externa                               |                                        | TRAUMATOLOGIA | 30/03/2016 30/03 | /2016 Abierta      |             |  |
|                                                                                                | Consentimiento Informado Protocolo                     | - AROSTEGI                             | TRAUMATOLOGIA | 20/04/2016 20/04 | /2016 Abierta      |             |  |
|                                                                                                | Hoja de Interconsultas                                 | NIEVES DEL-CASTILLO                    | TRAUMATOLOGIA | 20/04/2016 20/04 | /2016 Abierta      |             |  |
|                                                                                                | Hoja de Petición de Preoperatorio                      | JUAN MARIA GARATE                      | ANESTESIA     | 20/04/2016 25/05 | /2016 Abierta      |             |  |
|                                                                                                | Hoja de Petición General                               | JUAN MARIA GARATE                      | ANESTESIA     | 20/04/2016 23/05 | /2016 Cerrada      |             |  |
|                                                                                                | Hoja de Pruebas de Laboratorio                         | JUAN MARIA GARATE                      | ANESTESIA     | 20/04/2016 23/05 | /2016 Cerrada      |             |  |
|                                                                                                | Hoja de Consulta Externa                               |                                        | TRAUMATOLOGIA | 20/04/2016 20/04 | /2016 Abierta      |             |  |
|                                                                                                |                                                        | ILIAN MADIA CADATE                     | ANECTECIA     | 10/05/2010 25/05 | 2001C Alianta      |             |  |

# Cuestiones a tener en

cuenta

A 711 1 .....

T

SARRERA

T

## La información debe ser...

- Estructurada: Es importante que respetes la estructura en la que funciona Hygehos. Los actos y hojas médicas deben estar SIEMPRE vinculados al episodio al que pertenecen para que todo el personal implicado en el cuidado de un paciente pueda, en cualquier momento, acceder a todos los datos necesarios para entender cuál es el estado y evolución del mismo en relación a dicha patología y actuar en consecuencia
- **Precisa:** Utiliza el **menor número posible de términos**, evitando ambigüedades e inexactitudes
- Actualizada: Debe registrarse lo más cercanamente posible al momento en el que se genera y actualizarse (diagnóstico) de forma fluida según vaya evolucionando el paciente y el conocimiento de su enfermedad
- **Universal:** Debe ser **comprensible y de utilidad** para cualquier profesional asistencial que necesite usarla en cualquier momento.

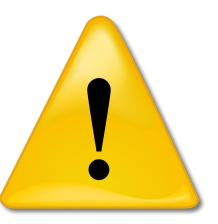

La historia clínica **pertenece, en parte, al paciente**, que puede solicitar acceso a la misma en cualquier momento. Además, hay que tratarla con **máximo cuidado** ya que los datos que contiene son muy sensibles. Consultar los datos de un paciente con una finalidad que no sea asistencial es un **delito que está penado hasta con cárcel e inhabilitación**. También es tu obligación **salvaguardarlos de manera adecuada**, evitando en lo posible situaciones de riesgo como imprimir documentación que luego no se almacene correctamente o dejar la pantalla de ordenador con una historia abierta e irte.

# Implicaciones legales

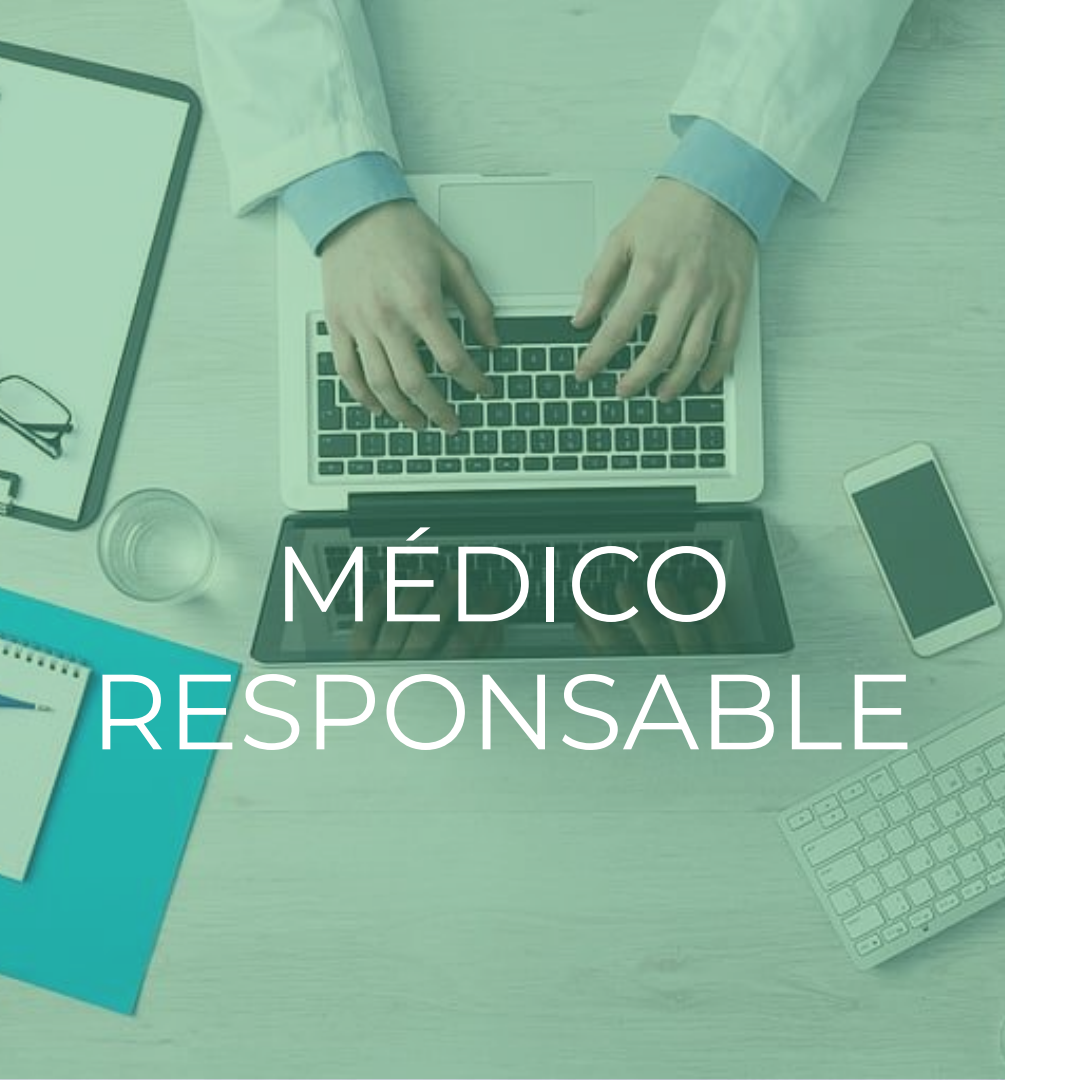

Profesional que tiene a su cargo gestionar la asistencia sanitaria del paciente y por tanto su información.

Es el interlocutor principal en todo lo referente a su atención e información durante el episodio asistencial, sin perjuicio de las obligaciones de otros profesionales que participen en las actuaciones asistenciales

# USANDO HYGEHOS

# Pantalla de Inicio

| 🕅 Identificación de     | Usuarios | ×            |
|-------------------------|----------|--------------|
| <u>N</u> ombre Usuario: | adminis  | trador       |
| <u>C</u> lave:          |          |              |
| Aceptar                 | Cancelar | Cambio Clave |

#### Cómo conectarse:

- El dpto de Informática te habrá generado un nombre de usuario y contraseña que te facilitará el servicio de Recursos Humanos o Documentación
- Encontrarás el icono de Hygehos en la pantalla de cualquier ordenador de nuestros centros
- Cuando hagas click en él, se te pedirá que introduzcas las claves y podrás empezar a operar

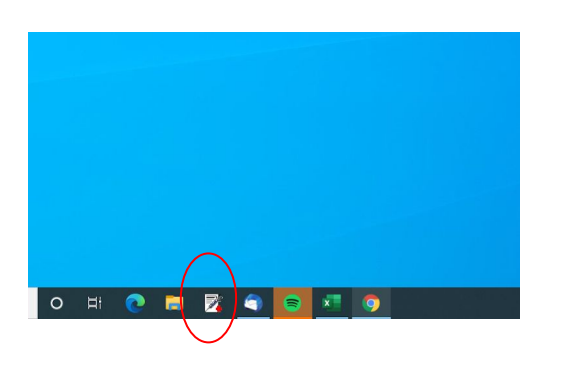

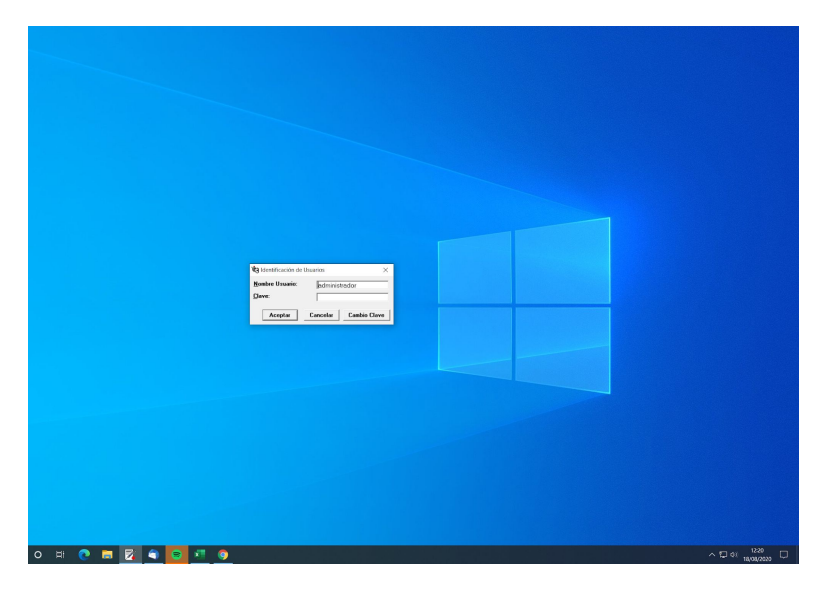

A través de Hygehos podrás acceder a diferentes herramientas de trabajo:

- Sistema de mensajería interna: Circulares, mensajes entre compañeros, etc.
- Acceso a portales de utilidad
  - Intranet
  - Incidencias
  - Guardias y extensiones
  - Documentación administrativa
- Acceso a Historias Clínicas

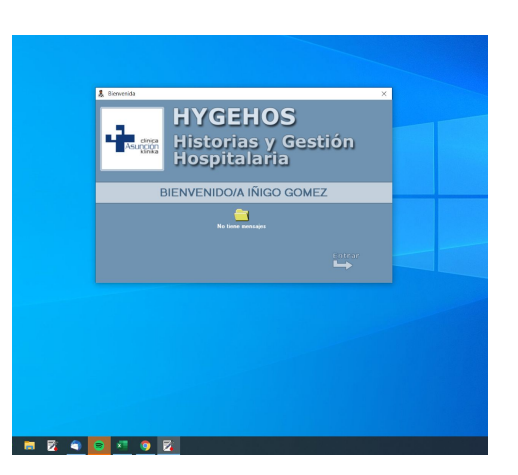

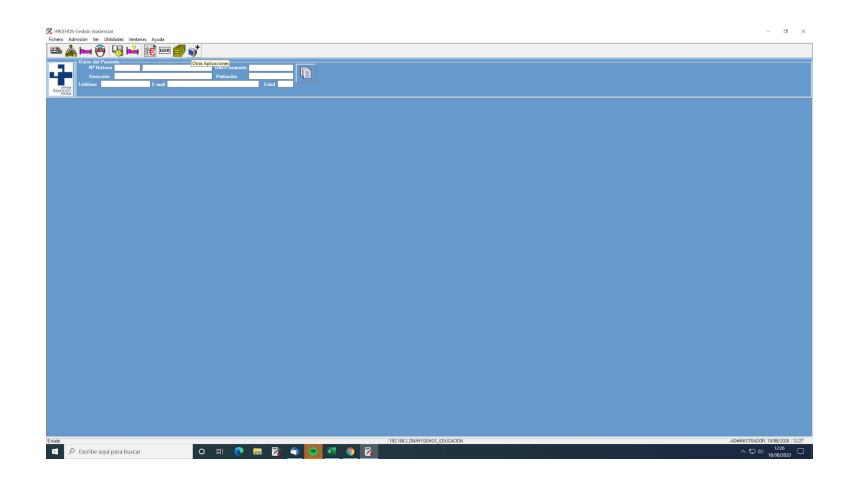

# Consultas Externas

Clicando en el icono correspondiente, podrás el listado de consultas programadas

- Por defecto aparecerán las consultas a tu nombre desde la fecha del día actual, por orden cronológico
- Los filtros te permitirán consultar el listado de consultas de cualquier especialidad o especialista de la Clínica

| Friedmann and Friedmann and Fr | entanas Ayude<br>FOMERO ADPILLAGA, AMANA DAU<br>ROMERO ADPILLAGA, AMANA DAU<br>ROMERO ADPILLAGA, AMANA DAU<br>ROMERO ADPILLAGA, AMANA DAU | /Paraporte (00015604)      |                                        |              |  | - 0     |
|----------------------------------------------------------------------------------------------------|----------------------------------------------------------------------------------------------------|----------------------------|----------------------------------------|--------------|--|---------|
| Automatical States Construction States Construction States Constru | EDMERO AZPILLAGA AMANA<br>ROMERO AZPILLAGA AMANA<br>ROMERO AZPILLAGA AMANA<br>ROMERO AZPILLAGA AMANA<br>ROMERO AZPILLAGA AMANA            | /Paropote (000196043       |                                        |              |  |         |
| Aurora Thurman Control of the Control of the Contro | FOMERO AZPILLAGA, AMANA OM                                                                                                    | /Paraporte (000196043      |                                        |              |  |         |
| Auroration (* Interess 10000780145)<br>Auroration (* Interess 10000780145)<br>Dissociate 2000000<br>Tabless 100000000<br>Servicion (* Thiumatoluogiaa                                                                                                    | ROMERO AZRILLAGA, AMAJA DAJ<br>Pa<br>81 E mart                                                                                            | /Paraporte 0000196043      |                                        |              |  |         |
| Auroration Direction<br>Auroration Direction<br>Textfeee Discourses possesses<br>Service TRAUMATOLOGIA                                                                                                    | E med                                                                                                    | and distance and distances | and station                            |              |  |         |
| Associate Telefore Distances Secondary                                                                                                    | K) Emeri                                                                                                    | Advantage Production       |                                        |              |  |         |
| Association TRAUMATOLOGIA                                                                                                    |                                                                                                    | racion proton              | <u> </u>                               |              |  |         |
| Service TRAUMATOLOGIA                                                                                                    |                                                                                                    | C 080 -                    | <u></u>                                |              |  |         |
| Servicio TRAUMATOLOGIA                                                                                                    |                                                                                                    |                            |                                        |              |  |         |
|                                                                                                    | <ul> <li>Médice (AROSTEC</li> </ul>                                                                                                    | a                          | -                                      |              |  | 4       |
| Actes Mildings del Caraltation Actes                                                                                                    | Mideou del Saratelo                                                                                                    | Rados Deliciones           |                                        |              |  | Ingenie |
|                                                                                                    |                                                                                                    |                            |                                        |              |  | Listado |
| Deade 14/05/2015 2 Hasta 18/08/2020                                                                                                    | Energia Actas Médicos TOS                                                                                                    | OS LOS ACTOS               | 3                                      |              |  | 4       |
|                                                                                                    |                                                                                                    |                            | <u></u>                                |              |  |         |
| Piño de pacientes                                                                                                    | Filles de peliciones                                                                                                    |                            |                                        |              |  | Records |
| T the transmission                                                                                                    |                                                                                                    |                            |                                        |              |  |         |
| FILTRO CENTRO: TODOS. Lista de pacier                                                                                                    | tes: (196 registron)                                                                                                    |                            |                                        |              |  |         |
| AUT CITA CR P DIA Hore                                                                                                    |                                                                                                    |                            |                                        |              |  | Cenw    |
| 4ND N 14/06/2016 08:30                                                                                                    | ROMERO AZPILLAGA, AMAIA                                                                                                    | Consulta Sucesiva          | DSAKIDETZA (20/222222 /                | No realizado |  |         |
| 3 4ND N 14/06/2016 08.45                                                                                                    | HOYA MENDIZABAL, JUAN ANE ···                                                                                                    | Consulta Sucesiva          | 05ANDET2A (20/222222 /                 | No realizado |  |         |
| 4ND N 14/06/2016 08/45                                                                                                    | HOYA MENDIZABAL, JUAN AND                                                                                                    | Actuacion Enfermenia       | DSAKIDET2A (20/222222                  | No wakado    |  |         |
| AND N 14/06/2016 09:15                                                                                                    | AZPETIN ARREVO, PURIFICACI ··                                                                                                    | Conculta Sucesiva          | DSANDET23 (20/222222                   | En proceso   |  |         |
| AND N 14/06/2016 09/30                                                                                                    | MARTIN ITURRIOZ, ANA MARIA                                                                                                    | Consulta Primera           | DSAKIDE 12A (20/222222                 | Energea      |  |         |
| 3 AND N 14/06/2016 10:00                                                                                                    | GARMENDIA GOLCOECHEA JOS                                                                                                    | Consulta Superina          | 054KIDETZA (20/222222                  | No walizada  |  |         |
| 0 4ND N 14/06/2006 1015                                                                                                    | AGUERELOPEZ IBLINE                                                                                                    | Consite Pines              | DSAKIDE 178 (20/22222) Cita Doskidetsa | No waisada   |  |         |
| 4ND N 14/05/2005 10.31                                                                                                    | TERAN ETXARE ANSELA                                                                                                    | Achuarice: Enlemenia       | 054K0F174 (20/22222)                   | No mainaria  |  |         |
| 0 400 N 14/06/2006 10/0                                                                                                    | A TUNA MOSTAZO ANTION                                                                                                    | Concelle Surgering         | D54KDFT24 (20/222222 /                 | No walcado   |  |         |
| AND N 14/06/2006 11/19                                                                                                    | LIES MODEND MAN EN                                                                                                    | Conceille Dimera           | D54K0DET24 (20/222222                  | Newslands    |  |         |
| AND N 14/06/2006 11/0                                                                                                    | ZINNUMEGI DIAZ, MARTVEL                                                                                                    | Cocculta Succesiva         | D5400E774 (20/222222 /                 | No waitado   |  |         |
| 0 360 N 14/06/2006 13/0                                                                                                    | DAS GOME? DE SEGUIDA ANT                                                                                                    | Counts Dines               | ANTABLE (20/22222222)                  | No andrada   |  |         |
| <b>1 1 1 1 1 1 1 1 1 1</b>                                                                                                    | HAS DURE2 DE SEDONICIANT                                                                                                    | Contractioned              | ANDARES (20 COLORED)                   | NU (080300   |  |         |

Haz click en el nombre del paciente que vayas a atender:

- El paciente puede proceder de tres vías:
  - Urgencias: Podrás consultar la atención que ha recibido el paciente en Urgencias en la hoja de Urgencias.
  - Petición de cita a través de vía administrativa
    - Derivada desde Atención Primaria (Osakidetza): en este caso habrá un P10 vinculado al episodio
    - Petición directa del paciente a través de su mutua o seguro o por su cuenta (paciente privado)
  - Interconsulta: Peticiones realizadas por otros especialistas del centro.

Los colores te indicarán en qué momento está el paciente:

- Naranja: ya ha llegado, ha pasado por el control y está en la sala de espera, a la espera de ser llamado
- Gris: Está siendo atendido. Una vez el paciente entra en consulta, debes clicar el estado "en proceso" para que se ponga en ese color

| Paciente                                                            | AMAIA ROMERO AZPILLAGA                                                                            | Edad 25                   | Petición                                                              |           |     |
|---------------------------------------------------------------------|---------------------------------------------------------------------------------------------------|---------------------------|-----------------------------------------------------------------------|-----------|-----|
|                                                                     | Consulta Sucesiva                                                                                 | Día Inicio                |                                                                       |           | 5   |
|                                                                     | ALERGOLOGIA                                                                                       | 14/06/2016 >              | USAKIDETZA                                                            |           | TXT |
|                                                                     | FERNANDEZ, LUCIA                                                                                  | • 08:30                   |                                                                       |           |     |
| Otras Hojas Cl<br>Hoja Clinica co<br>(31/05/2016)<br>Informe Médico | línicas asociadas al Acto -<br>n su lecha de creación<br>  Hoja de Petición General<br> Consultas |                           | Anuar Acto Medico<br>Consumos adicionales<br>Lista<br>Añadir Consumos |           |     |
| Episodio                                                            | E 16/07/2014] ALER: Bin                                                                           | oconjuntivitis por acaros |                                                                       | A Médico- |     |

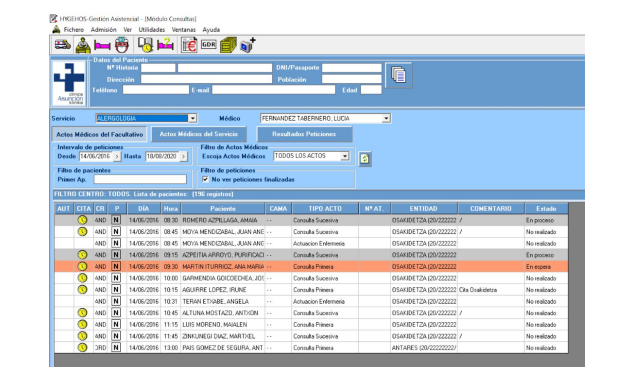

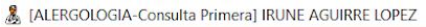

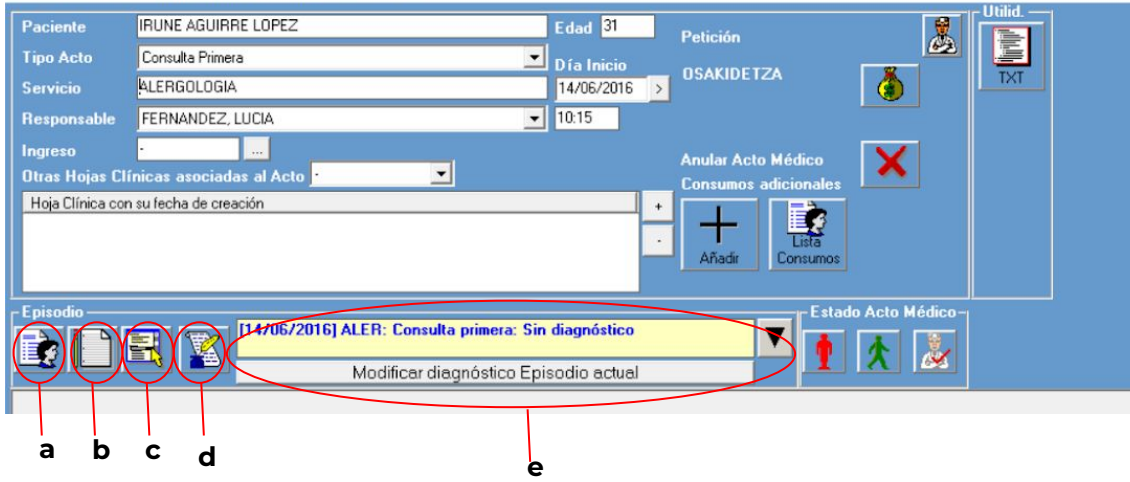

- Una vez el paciente entra en consulta empezarás a rellenar su historia. La historia está compuesta de las siguientes hojas:
  - a. Hoja Clínico-Estadística: Se rellena en Admisión
  - b. Hoja de Anámnesis y Exploración Física: Primer encuentro con el paciente (se rellena en la primera consulta). Si el paciente viene de Urgencias, los datos de la hoja de Urgencias se copiarán automáticamente en esta hoja. Edita lo que consideres.
  - c. Hoja de Evolución: Se completa con la información que se vaya generando en las siguientes consultas sucesivas, o pruebas que se vayan solicitando
  - d. Hojas principales: Acceso directo a las hojas de mayor utilidad que pueden generarse durante una historia clínica
  - e. Diagnóstico-Episodio: Enfermedad o patología que genera la necesidad de asistencia sanitaria. Se debe ir editando conforme las consultas y las pruebas que se vayan solicitando acoten el diagnóstico. Haciendo click en la flecha puedes consultar episodios pasados y tienes la opción de vincular los nuevos actos con uno de ellos si crees que están relacionados.

#### Hoja Clínico-Estadística

Se rellena en Admisión y contiene los datos personales del paciente (nombre, apellidos, teléfono, etc.)

|                  | IRUNE AGUIRR        | E LOPEZ               |                              | Edad 31                   | Petición           | ゑ            |     |
|------------------|---------------------|-----------------------|------------------------------|---------------------------|--------------------|--------------|-----|
|                  | Consulta Primera    | 1                     |                              | 👤 Día Inicio              |                    | 10-23        |     |
|                  | ALERGOLOGIA         |                       |                              | 14/06/2016 >              | USAKIDE IZA        |              | TXT |
| Responsable      | FERNANDEZ, L        | UCIA                  |                              | <ul> <li>10:15</li> </ul> |                    |              |     |
| Ingreso          | ·                   |                       |                              |                           |                    |              |     |
| Otras Hojas Clí  | nicas asociada      | s al Acto             | *                            |                           | Anular Acto Medico | ×            |     |
| Hoja Clínica con | n su fecha de creac | ción                  |                              | +                         |                    |              |     |
|                  |                     |                       |                              |                           | Añadir Consumos    |              |     |
| - Episodio ———   |                     | 14/06/20161ALED       | Consulta primera:            | Cin diagnóstico           | Estado             | Acto Médico- |     |
|                  | 루 😿                 | [14/06/2016] ALEN     | : Consulta primera:          | Sin diagnostico           |                    | 1 2          |     |
|                  |                     | Mo                    | lificar diagnóstico B        | Episodio actual           |                    |              |     |
| 4                |                     | Hoja<br>CO            | a Clínico Est<br>ISULTAS EXT | <b>adística</b><br>TERNAS | GDR Peso           |              |     |
| Nº Historia:     | 0000168059          | AGUIRRE LOPEZ, IR     | UNE                          |                           | Edad 31            |              |     |
|                  | ián Datos           | Alta Proceso          | Consulta primera: Sin        | diagnóstico               |                    | Hoja         | 00  |
|                  |                     |                       |                              |                           |                    |              |     |
| Fecha de Adr     | nisión 18/08/20     | 20 >                  | Hora 14:51                   | Fecha pr                  | evista de Alta     | >            |     |
| Responsat        | ble                 |                       |                              |                           |                    |              |     |
| Servicio         | ALERGOLOGIA         | Α,                    | - Facultativo                | ERNANDEZ TABERN           | ERO, LUCIA 🗾 Hist  |              |     |
| Condicione       | es económicas       |                       |                              |                           |                    |              |     |
| Entidad          | - Convenio OS       | AKIDETZA (OSAKIDET    | ZAJ                          |                           | - 2                |              |     |
| Nº póliz         | a o S.S. 20/        | 222222222/22          |                              | TITULAR                   | C Beneficiario     |              |     |
| N# tarjel        | ta o T.I.S.:        |                       |                              |                           |                    |              |     |
| Nombre           | Titular IRU         | INE AGUIRRE LOPEZ     | Caus                         | as SIN DETERMI            | NAR 💌              |              |     |
|                  |                     |                       |                              |                           |                    |              |     |
| Ubservacione     | 15                  |                       |                              |                           |                    | _            |     |
| DIAGNOSTIC       | O PROVISIONA        | L Consulta primera: S | in diagnóstico               |                           |                    | ***.         |     |
| Nombre famili    | ar de contacto      |                       |                              | Teléfor                   | 10                 |              |     |
| PROCEDENC        | IA SANITARIA        | 1                     |                              | <u> </u>                  |                    |              |     |
|                  |                     |                       |                              |                           |                    |              |     |
|                  |                     |                       |                              |                           |                    |              |     |
|                  |                     |                       |                              |                           |                    |              |     |
|                  |                     |                       |                              |                           |                    |              |     |
|                  |                     |                       |                              |                           |                    |              |     |
|                  |                     |                       |                              |                           |                    |              |     |
|                  |                     |                       |                              |                           |                    |              |     |
|                  |                     |                       |                              |                           |                    |              |     |
|                  |                     |                       |                              |                           |                    |              |     |
|                  |                     |                       |                              |                           |                    |              |     |
|                  |                     |                       |                              |                           |                    |              |     |
|                  |                     |                       |                              |                           |                    |              |     |

& [ALERGOLOGIA-Consulta Primera] IRUNE AGUIRRE LOPEZ

#### Hoja de Anámnesis y Exploración

Fundamental. Es el **primer contacto con el paciente** y debes rellenarla cuidadosamente. Cuanto mejor y más detallada sea la historia, **mejor atención podremos dispensar**.

Partes de la hoja:

- Motivo de consulta: Razón por la que el paciente acude a consulta. NO es el diagnóstico. Ej. "Dolor en la rodilla derecha"
- Antecedentes: Personales o Familiares. Cualquier dato pasado que consideres relevante para la asistencia sanitaria que vas a prestar
- Enfermedad actual: Síntomas que describe el paciente
- Exploración: Signos que presenta el paciente
- Pruebas complementarias: En caso de que lo consideres necesario puedes solicitar cualquier tipo de prueba diagnóstica (RX, Lab...) o una interconsulta con profesionales de otros servicios. El programa te dará acceso a la agenda de los servicios con lo que puedes generar la cita tu mismo, indicando la prioridad de la misma (Preferente o Urgente). En cualquier caso, el paciente siempre debe pasar después por el mostrador de Administración para comprobar que todo está ok en la cita.
- Orientación diagnóstica: Diagnóstico inicial derivado de los datos y exploraciones recogidos hasta ese momento
- Tratamiento médico: Pautas de toma de medicamentos, de cuidados o de dieta

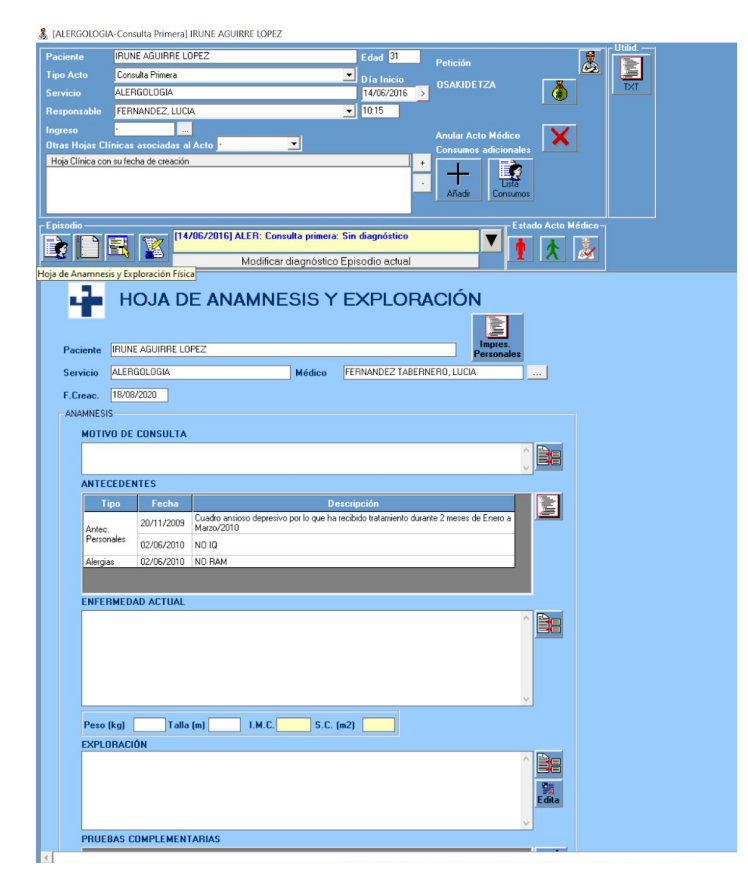

#### Hoja de Interconsulta

En caso de que se trate de una interconsulta derivada de otro servicio, deberás rellenar directamente **Hoja de Interconsulta de Consulta Externa** y

cumplimentar los recuadros en blanco **INFORME** y más abajo **JUICIO CLÍNICO,** asegurándote de guardar al terminar.

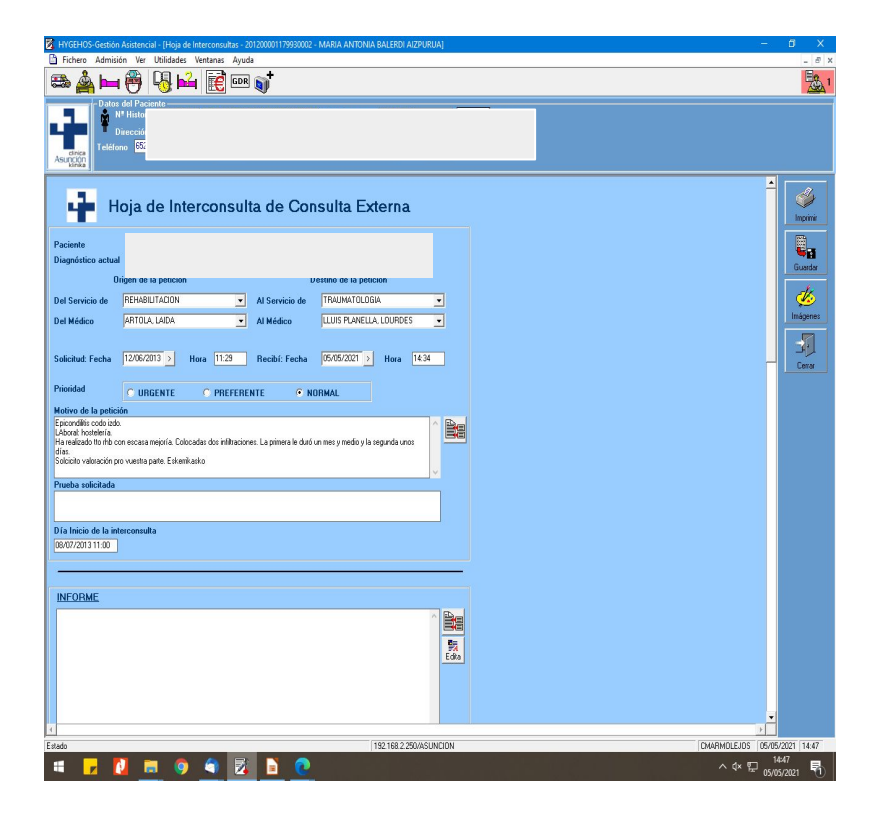

#### Hoja de Evolución

Las consultas sucesivas y actos que se vayan derivando del proceso, así como los comentarios y anotaciones de los facultativos que intervengan en el mismo se anotarán en esta hoja

Es la hoja que se deberá ir actualizando a lo largo del episodio. Las peticiones que vayas realizando deberás hacerlas desde ella.

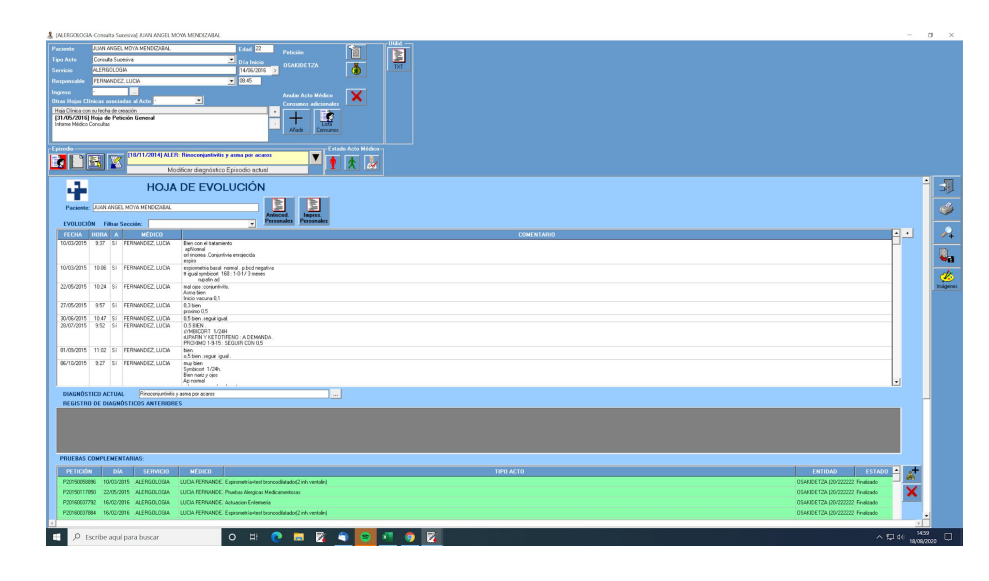

& [ALERGOLOGIA-Consulta Primera] IRUNE AGUIRRE LOPEZ

| Pacien  | te         | IRUN      | E AGUIRRE LO   | OPEZ                                   |               | Edad 31                   |                       |                 |        | - Utilia. |
|---------|------------|-----------|----------------|----------------------------------------|---------------|---------------------------|-----------------------|-----------------|--------|-----------|
| Tipo Ad |            | Consu     | ulta Primera   |                                        |               | Día Isisia                | Peticion              |                 |        | E         |
| Servici |            | ALER      | GOLOGIA        |                                        |               | 14/06/2016                | OSAKIDETZA            | Å               |        | TXT       |
| Respor  | sable      | FERN      | ANDEZ, LUCI    | IA                                     |               | ▼ 10:15                   | -                     |                 |        |           |
| noreso  |            |           |                |                                        |               |                           |                       |                 |        |           |
| Dtras H | Iojas CI   | ínicas    | asociadas al   | I Acto                                 | -             |                           | Anular Acto Mée       | dico 🗙          |        |           |
| Hoja Cl | línica cor | n su fect | ha de creación | 1                                      | _             | •                         |                       |                 |        |           |
|         |            |           |                |                                        |               | I.                        | Añadir Co             | Lista<br>nsumos |        |           |
| Episodi | 0          |           | -              | 706/2016] ALER: Consu                  | lta primera:  | Sin diagnóstico           |                       | Estado Acto M   | édico- |           |
| È.      |            | 특         |                |                                        |               |                           | <b>_</b>              |                 | 2      |           |
| -       |            |           | -7-            | Modificar d                            | iagnóstico    | Episodio actual           |                       |                 |        |           |
|         |            | H         | JJA D          | E ANAMNE:                              | SIS Y         | EXPLOR                    | ACIÓN                 |                 |        |           |
|         |            |           |                |                                        |               |                           |                       |                 |        |           |
|         |            |           |                |                                        |               |                           | Impre                 | 2               |        |           |
| Pa      | ciente     | IRUNE     | AGUIRRE LO     | OPEZ                                   | 3             |                           | Person                | ales            |        |           |
| Sei     | vicio      | ALERG     | GOLOGIA        |                                        | Médico        | FERNANDEZ TABER           | NERO, LUCIA           |                 |        |           |
| F.C     | reac.      | 18/08/    | 2020           |                                        |               |                           |                       |                 |        |           |
| FAN     | AMNESI     | s         |                |                                        |               |                           |                       |                 |        |           |
|         | моті       | O DE      | CONSULTA       |                                        |               |                           |                       |                 |        |           |
|         |            |           |                |                                        |               |                           |                       |                 |        |           |
|         |            |           |                |                                        |               |                           |                       |                 |        |           |
|         | ANTE       | CEDEN     | TES            |                                        |               |                           |                       |                 |        |           |
|         | T          | ipo       | Fecha          |                                        | De            | escripción                |                       |                 |        |           |
|         | Antec      |           | 20/11/2009     | Cuadro ansioso depresivo<br>Marzo/2010 | por lo que ha | recibido tratamiento dura | ante 2 meses de Enero | a 💻             |        |           |
|         | Persor     | nales     | 02/06/2010     | NO IQ                                  |               |                           |                       |                 |        |           |
|         | Alergia    | s         | 02/06/2010     | NO RAM                                 |               |                           |                       |                 |        |           |
|         |            |           |                |                                        |               |                           |                       |                 |        |           |
|         | ENFE       | RMEDA     | D ACTUAL       |                                        |               |                           |                       |                 |        |           |
|         |            |           |                |                                        |               |                           |                       |                 |        |           |
|         |            |           |                |                                        |               |                           |                       |                 |        |           |
|         |            |           |                |                                        |               |                           |                       |                 |        |           |
|         |            |           |                |                                        |               |                           |                       |                 |        |           |
|         |            |           |                |                                        |               |                           |                       |                 |        |           |
|         | _          |           |                |                                        |               |                           |                       | V               |        |           |
|         | Peso       | (kg) [    | Talla          | a (m) I.M.C.                           | S.C. (        | (m2)                      |                       |                 |        |           |
|         | EXPLO      | BACIÓ     | ЭN             |                                        |               |                           |                       |                 |        |           |
|         |            |           |                |                                        |               |                           |                       |                 |        |           |
|         |            |           |                |                                        |               |                           |                       |                 |        |           |
|         |            |           |                |                                        |               |                           |                       | Edita           |        |           |
|         |            |           |                |                                        |               |                           |                       |                 |        |           |
|         | PRUE       | BAS CO    | DMPLEMENT      | TARIAS                                 |               |                           |                       |                 |        |           |
|         |            |           |                |                                        |               |                           |                       | .+              |        |           |
|         |            |           |                |                                        |               |                           |                       | <u>s</u>        |        |           |
|         | 0 -        | coribo    | aquípara       | buccar                                 |               |                           |                       |                 |        |           |
|         | ~ -        | scribe    | aqui para      | i buscal                               |               |                           | - <u> </u>            |                 |        |           |

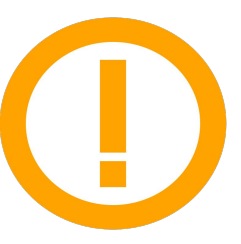

Debes **actualizar** el **diagnóstico** conforme las diferentes consultas y pruebas diagnósticas lo vayan acotando. Es responsabilidad del médico responsable hacerlo y cuidar de que todos los actos que vayan derivándose del episodio estén vinculados al mismo.

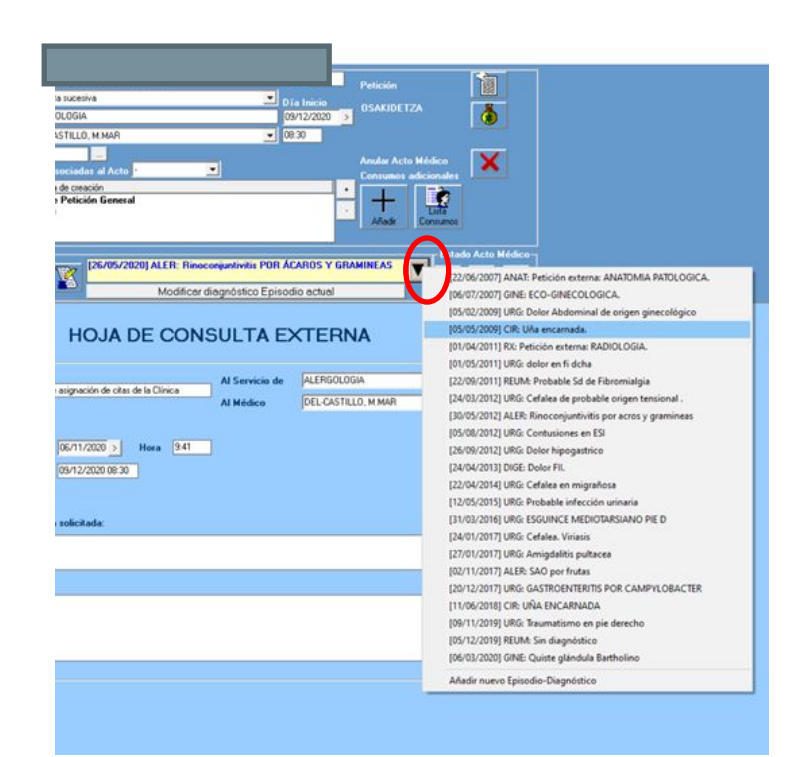

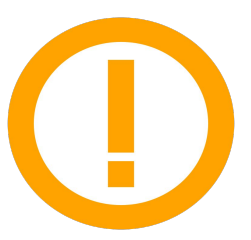

También es importante que **compruebes si** el episodio ya existe, es decir, si por primera vez acude a tu consulta un paciente con EPOC, probablemente ya exista un episodio previo de EPOC, que deberás buscar y vincular a los nuevos actos de los que te vas a hacer cargo.

#### Petición de consultas externas...

Existe la **opción de solicitar pruebas externas en centros que no pertenecen a nuestro grupo** (Hospital Donostia, Onkologikoa, Matia...). El procedimiento a seguir en esos casos es el siguiente:

- Desde la hoja de Anámnesis y la de Evolución, según sea el caso, solicitar una prueba externa en el apartado "Pruebas complementarias"
- **Rellenar la hoja de solicitud** de prueba externa, seleccionando el centro en el que se desea realizar e indicando el motivo y la prueba que se desea realizar
- Imprime la hoja y dásela al personal de administración, que se encargará de tramitar la petición con el centro correspondiente
- Ten en cuenta que los profesionales de los centros externos no tienen acceso a los historiales de nuestros pacientes. Por ello, es importante que si hay alguna información relevante que los profesionales externos deban conocer, debes facilitársela a través del paciente.
  - Ej. Imprimirle el informe médico o los resultados de las pruebas pertinentes para que se lo lleve

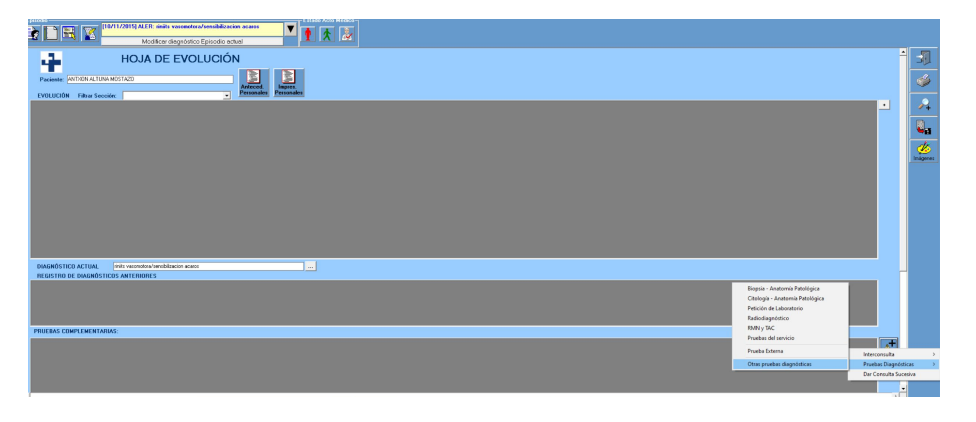

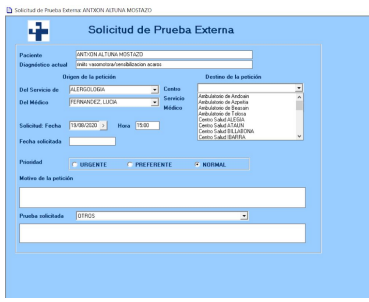

#### INFORME MÉDICO DE CONSULTAS

Se genera haciendo click en el + del apartado "Hoja Clínica con su Fecha de Creación". La ruta es "Informes Varios" > "Informe Médico Consultas".

Si has rellenado bien la historia podrás utilizar la herramienta autorrelleno en los diferentes apartados y editar lo que consideres.

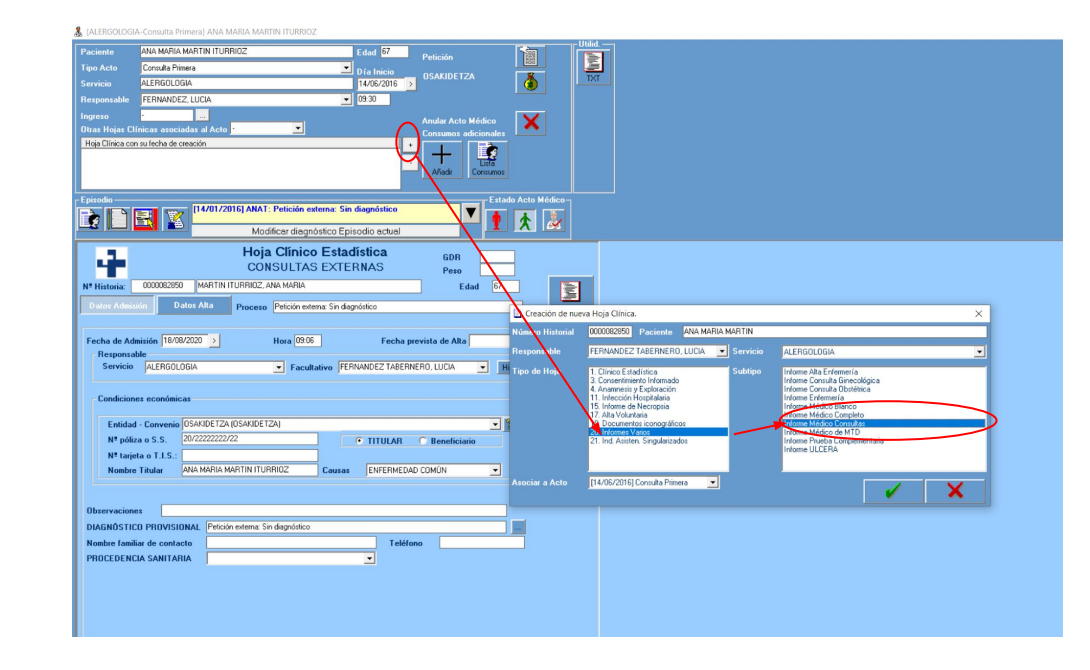

# Cirugía

Si eres un especialista quirúrgico y decides en un momento dado que el paciente debe ser intervenido, debes realizar la solicitud a través de Hygehos, siguiendo estos pasos.

Una vez comuniques al paciente la noticia y este **acepte ser sometido a la intervención** debes...

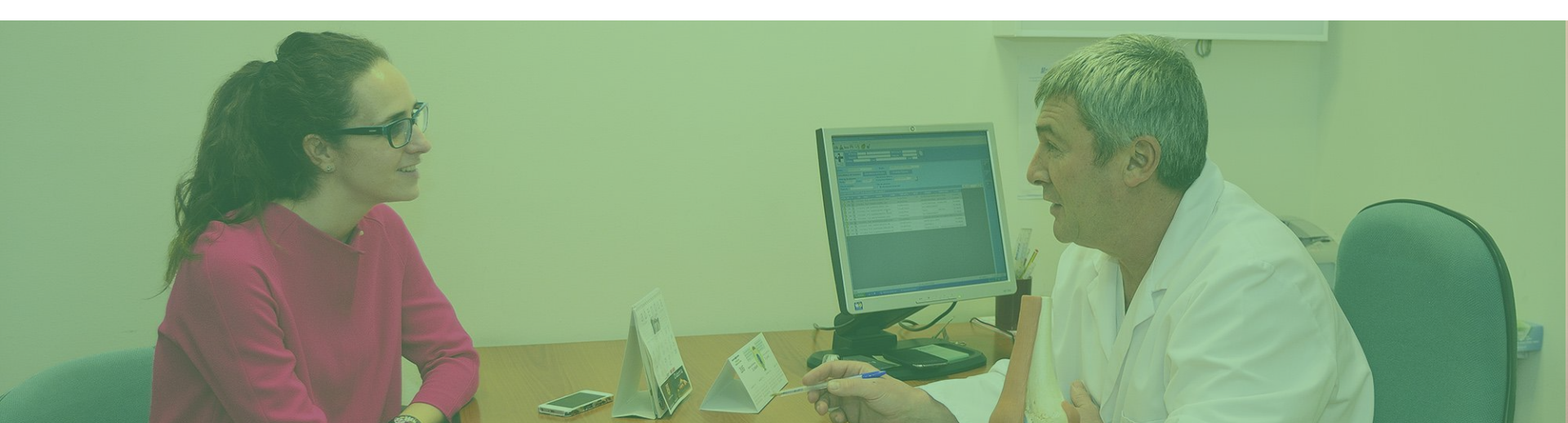

#### Solicita la intervención quirúrgica

A través del apartado "Otros actos terapéuticos"

- En el apartado "Procesos quirúrgicos programados" podrás acceder al listado de todas las intervenciones que se realizan en el centro, ordenadas por servicios y asociadas a su código CIE. Es IMPORTANTE para evitar errores y facilitar la posterior labor estadística y analítica que rellenes este apartado de esta forma, en lugar de escribir texto libre.
- En Estado de Solicitud debes elegir "lista de espera de servicio". El jefe del servicio junto con la secretaria organizarán el listado y esta última se encargará de ponerse en contacto con los pacientes para asignarles la fecha definitiva para la intervención
- La secretaria también se encargará de gestionar la solicitud de ingreso del paciente para la fecha de la intervención

Informe Quirúrgico: JUAN IGNACIO NAZABAL LEUNDA

| Hoja de Intervención Quirúrgica                                                                                                    |
|----------------------------------------------------------------------------------------------------|
| Paciente JUAN IGNACIO NAZABAL LEUNDA                                                                                                    |
| Diagnóstico actual CIE9D 578.9 rectorragia                                                                                                 |
| Origen de la petición Destino de la petición                                                                                               |
| Del Servicio de CIRUGIA GENERAL 🔹 Al Servicio de CIRUGIA GENERAL 💌                                                                         |
| Del Médico ESPARZA, ELIXABETE 🔹 Al Médico ESPARZA, ELIXABETE 💽                                                                             |
| Solicitud: Fecha 19/08/2020 > Hora 10.37<br>Prioridad CURGENTE CPREFERENTE © NORMAL                                                        |
| Motivo de la petición Comentario Listado                                                                                                   |
| Preoperatorio Tipo de Anestesia                                                                                                    |
| Fecha Intervención<br>Solicitada: 19/08/2020 > Hora 0:00 Duración estimada 0:00 (hh:met Liste Expera Servicio -<br>Quirófano no confirmado |
| Procedimientos quirúrgicos programados                                                                                                    |
|                                                                                                    |
|                                                                                                    |

**Genera el consentimiento informado** correspondiente a la intervención e imprimirlo para que el paciente pueda leerlo. El consentimiento **deberá firmarlo de manera digitalizada el día del preoperatorio**, junto con el de Anestesia y el de transfusión (en los casos en que esté prevista) salvo que la intervención sea urgente.

Es importante que generes el consentimiento desde la hoja de la Cirugía para que éste quede correctamente asociado al episodio y las administrativas sepan cuál es el documento correcto a la hora de solicitar la firma:

**Consentimientos protocolizados**: Tienes a tu disposición el **listado de consentimientos protocolizados** por cada intervención. En caso de que desees editar algún dato, puedes hacerlo una vez hayas seleccionado el consentimiento correspondiente. No lo hagas desde el propio consentimiento porque modificarías el original

- Tu nombre como responsable de la intervención aparece ya en el consentimiento por lo que no es necesario que lo firmes.
- Los datos del paciente aparecen automáticamente en el consentimiento

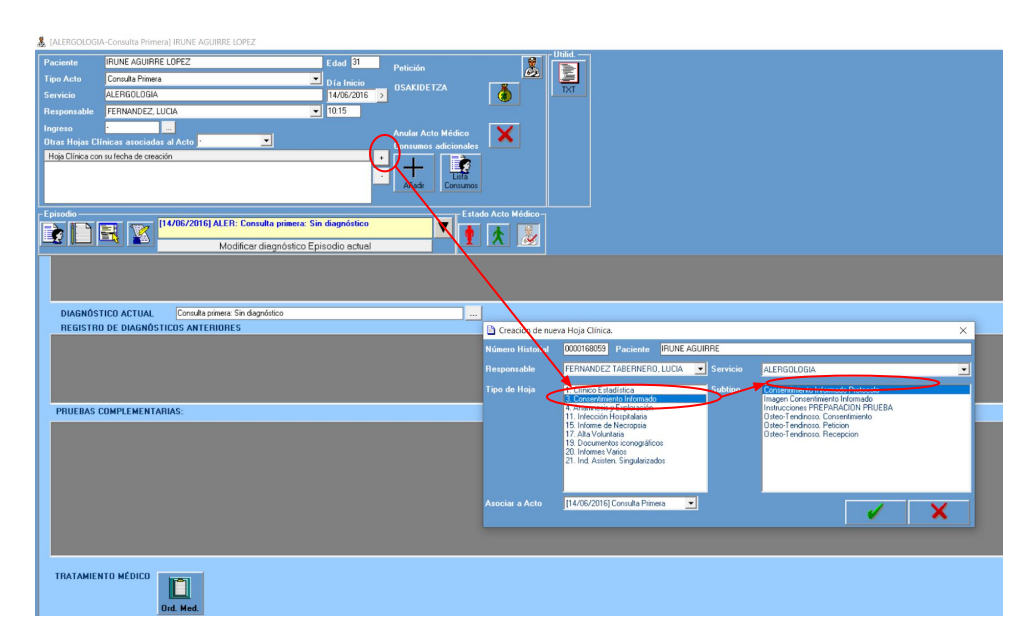

# 3

#### Solicita el preoperatorio

El siguiente paso, con el paciente aún en consulta, será solicitar el preoperatorio al **servicio de Anestesia**. Hay diferentes maneras de hacerlo, pero la más sencilla es...

- Solicita una interconsulta con el servicio de Anestesia: En motivo de la consulta indica "preoperatorio". Al guardar la hoja de Interconsulta el sistema generará un cuadro en el que podrás elegir el día y la hora del preoperatorio.
- Indica al paciente que se acerque al mostrador de Administración: para que finalicen los trámites administrativos correspondientes y comprueben que está todo ok. Ten en cuenta que dependiendo de si el paciente viene por Osakidetza o una mutua hay diferentes trámites a seguir que tu no tienes por qué conocer y que son vitales desde el punto de vista administrativo

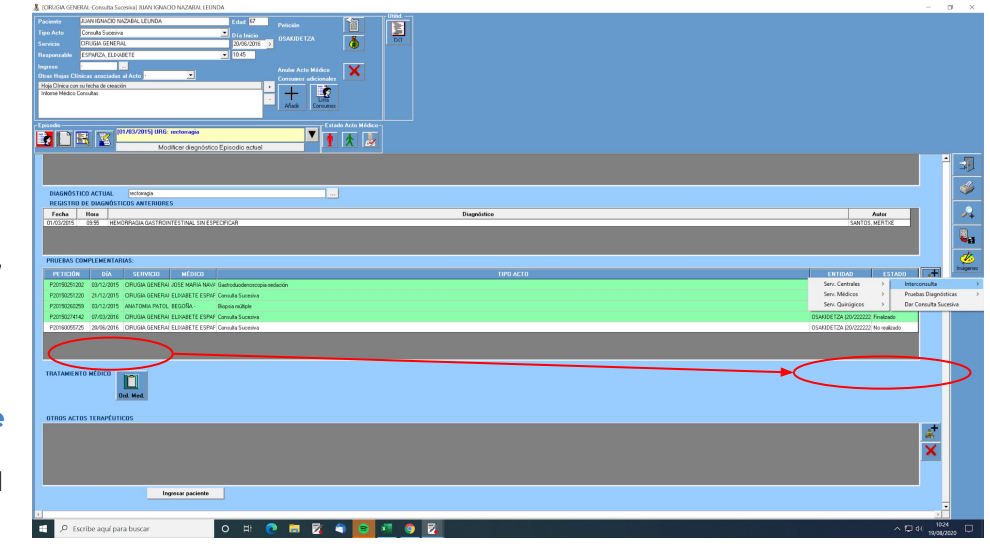

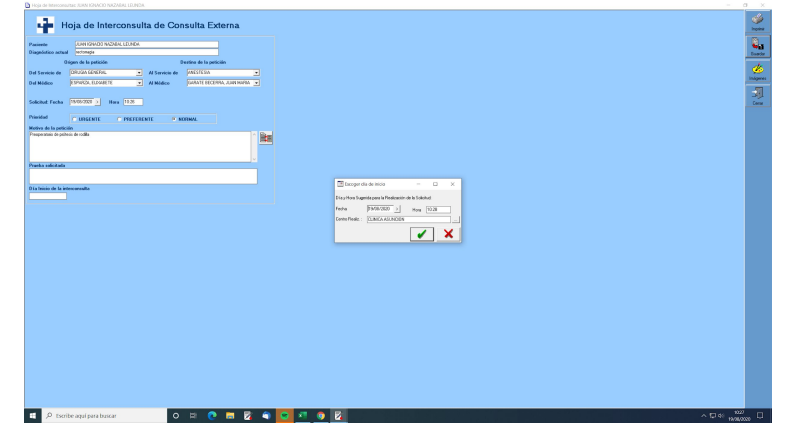

#### EL DÍA DE LA INTERVENCIÓN...

Clicando en el icono correspondiente accederás al listado de intervenciones. Por defecto aparecerán todas las programadas para el día actual

| HY  | GEHOS-Gestio    | isió | Asisten | cial - (Mo<br>r Utilida | ades V     | uirótanos]<br>(entanas Avuda |          |       |          |                                     |                   |                      |              |
|-----|-----------------|------|---------|-------------------------|------------|------------------------------|----------|-------|----------|-------------------------------------|-------------------|----------------------|--------------|
|     | · 🐴 🖿           | =    | 0       | R                       | <b>b</b> 2 |                              | <b>*</b> |       |          |                                     |                   |                      |              |
|     | Dat             | 80   | de Qu   | irófano                 |            |                              |          |       |          |                                     | _                 |                      |              |
|     |                 | N    | Histo   | ria                     |            | 1                            |          | _     | DNI/Pa   | saporte                             |                   |                      |              |
| ч   |                 |      | irecció | n                       |            |                              | _        |       | Poblac   | ión                                 |                   |                      |              |
| 450 | clinica         | tor  | 10      |                         |            | E-mail                       |          |       |          | Edad                                |                   |                      |              |
|     | klinka          |      |         |                         |            |                              |          |       |          |                                     |                   |                      |              |
|     | Cirugía Ing     | nes  | :0      | Cirr                    | ugía M     | enor y Pruebas               |          |       |          |                                     |                   |                      |              |
| esd | e 14/06/2016    | >    | Hasta   | 19/08/2                 | 020 >      | Servicio TODOS               |          |       |          | <ul> <li>Quirófano TODOS</li> </ul> | - 3               |                      |              |
| V   | er interv. fina | liza | adas    |                         |            | Ver Lista Espera Se          | rvicio   | 1     | Primer A | .p.                                 |                   |                      |              |
| ILT | RO CENTRO       | : T  | odos    | . Lista d               | e Interv   | renciones: [124 registro     | s]       |       |          |                                     |                   |                      |              |
|     |                 | D    |         |                         |            |                              |          |       |          |                                     |                   |                      |              |
| Ρ   | 14/06/2016      | м    | 00:00   |                         | N          | OTEGUI GOICOECHEA, M         |          | 220 1 | CIR      | 51.23 COLECISTECTOMIA LAP           | R ESPARZA, ELIXAB |                      | No realizado |
| Ρ   | 14/06/2016      | м    | 08:00   | QUIR. 1                 | N          | OYARBIDE GOITIA, EUSI        | 1        | 223 V | CIR      | 45.81 Colectomía total intraabde    | NAVARRO, JOSE N   |                      | No realizado |
| Ν   | 14/06/2016      | м    | 08:00   | QUIR. 2                 | N          | AGUIRRE ODRIOZABAL/          |          |       | TRAU     | 81.54 SUSTITUCION TOTAL D           | MARTIN, ANA       | avisado 20/5- DERE   | No realizado |
| Ρ   | 14/06/2016      | м    | 08:00   | QUIR. 3                 | N          | PECHE GABIRONDO, JU          |          |       | TRAU     | 03.91 INVECTION DE ANESTE           | MARTIN, ANA       | avisada 6/6          | No realizado |
| Ν   | 14/06/2016      | м    | 08:30   | QUIR. 3                 | N          | MERINO MIGUEZ, MARI/         | 1        | 1071  | CIR      | 38.59 LIGADURA Y EXTIRPAC           | I SALABERRIA, LOU |                      | No realizado |
| Ν   | 14/06/2016      | м    | 11:00   | QUIR. 3                 | N          | PARRA BALLESTERO, JO         | 1        | 104 1 | CIR      | 49.46 EXCISION DE HEMORR            | OROZCO, LUIS      |                      | No realizado |
| Ν   | 14/06/2016      | м    | 12:00   | QUIR. 2                 | N          | PRIETO ITURZAETA, JO         | 1        |       | TRAU     | 80.26 ARTROSCOPIA DE ROD            | ARTAZA, M.DOLOF   | AVISADA 7/6- FIJAC   | No realizado |
| Ν   | 14/06/2016      | м    | 14:00   | QUIR. 1                 | N          | HASI GALVEZ, ADIL            | 3        |       | CIR      | 49.12 FISTULECTOMIA ANAL            | NAVARRO, JOSE N   | 7 - junio. Suescun   | No realizado |
| Ν   | 14/06/2016      | м    | 14:30   | QUIR. 2                 | N          | URBIETA SARASOLA, AN         |          |       | OFTA     | 13.41 FACOEMULSIFICACION            | TOLOSA, ZALOA     | OI +19 // PERIBULB   | No realizado |
| Ν   | 14/06/2016      | м    | 14:35   | QUIR. 2                 | N          | ARZALLUS GALARZA, R          | 1        |       | OFTA     | 13.41 FACOEMULSIFICACION            | TOLOSA, ZALOA     | 01 +20.50 // TOPICA  | No realizado |
| Ν   | 14/06/2016      | М    | 15:00   | QUIR. 1                 | N          | ALCELAY ARRANZ, SABI         |          |       | TRAU     | 81.45 OTRA REPARACION DE            | ARTAZA, M.DOLOF   | avisado 19/5- Caja L | No realizado |
| Ν   | 14/06/2016      | м    | 15:00   | QUIR. 2                 | N          | MEDINA EDUARDO, JON          | ?        |       | OFTA     | 13.41 FACOEMULSIFICACION            | TOLOSA, ZALOA     | 0I +21 // PERIBULB   | No realizado |
| Ν   | 14/06/2016      | м    | 16:00   | QUIR. 2                 | N          | SANCHEZ CORCUERA, (          | 1        |       | OFTA     | 13.41 FACDEMULSIFICACION            | TOLOSA, ZALOA     | 0D +17.50 // TOPIC   | No realizado |
| Ν   | 14/06/2016      | м    | 16:30   | QUIR. 2                 | N          | HERRERA ARRANZ, TEL          | 1        |       | OFTA     | 13.41 FACOEMULSIFICACION            | TOLOSA, ZALOA     | 0D +23 // TOPICA 1   | No realizado |
| M   | 15/06/2016      | x    | 00:00   |                         | N          | GARMENDIA GALLEGO,           | 3        |       | TRAU     | 04.43 LIBERACION DE TUNEL           | MARTIN, ANA       | avisado 20/5- JUNIO  | No realizado |
| 14  |                 |      |         |                         |            |                              |          |       |          |                                     |                   |                      |              |

Haciendo click en el nombre del paciente te aparecerán los datos de la intervención y las hojas relacionadas:

Hoja de anestesia: que rellenará el anestesista después de la operación

**Hoja de intervención Quirúrgica:** En la primera parte de la hoja aparecerán todos los datos e información que pusiste al solicitar la intervención. Si haces scroll hacia abajo llegarás al "Informe Quirúrgico" que deberás rellenar después de la operación

 Desde esta hoja deberás solicitar, en caso de que sea necesario, los informes de Anatomía Patológica o Microbiología

| Principal                                                                          | Cir. Ingreso                                                                           | CIE9P 81.54   | SUSTITUCION TOTAL | DE RODILLA |   |
|------------------------------------------------------------------------------------|----------------------------------------------------------------------------------------|---------------|-------------------|------------|---|
|                                                                                    |                                                                                        |               |                   |            | _ |
|                                                                                    |                                                                                        |               |                   |            |   |
|                                                                                    |                                                                                        |               |                   |            |   |
|                                                                                    |                                                                                        |               |                   |            |   |
|                                                                                    |                                                                                        |               |                   |            |   |
|                                                                                    |                                                                                        |               |                   |            |   |
|                                                                                    |                                                                                        |               |                   |            |   |
|                                                                                    |                                                                                        | _             |                   |            |   |
| Examen Ana                                                                         | omopatológico                                                                          | <u> </u>      |                   |            |   |
| Examen Anal                                                                        | omopatológico<br>ógico                                                                 |               | _                 |            |   |
| Examen Anal<br>Examen Citol<br>Examen Micr                                         | iomopatológico<br>ógico<br>obiológico                                                  | $\overline{}$ |                   |            |   |
| Examen Anal                                                                        | omopatológico<br>ógico<br>obiológico                                                   | >             |                   |            |   |
| Examen Anal<br>Examen Citol<br>Examen Micr<br>Situación del pac                    | omopatelógico<br>ógico<br>obielógico<br>iente tras la interver                         | >             |                   |            |   |
| Exonen Anal<br>Exonen Citol<br>Exonen Micr<br>Smussión del pac<br>Destino postopes | iomopatológico<br>ógico<br>sbiológico<br>iente tras la interve<br>atorio inneciato del | paciente      |                   |            |   |

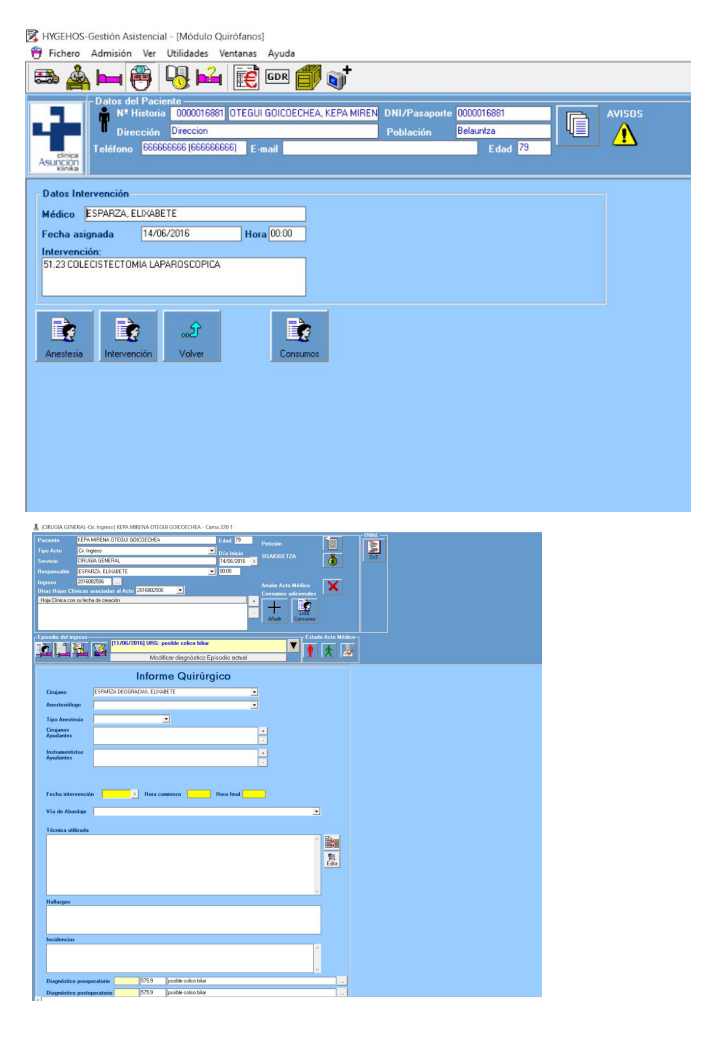

# Hospitalización

Si así lo decides por razones asistenciales, puedes solicitar el ingreso de un paciente desde la hoja de Evolución, desde la de Anámnesis y Exploración o desde la de Urgencias, según sea el caso

- En paralelo, es recomendable que te pongas en contacto con la planta de Hospitalización para avisar del ingreso
- El paciente deberá acudir a Admisión para resolver allí las cuestiones administrativas relativas a su ingreso

|                 | •                                                                                                    |               |                      |                   |     |
|-----------------|----------------------------------------------------------------------------------------------------|---------------|----------------------|-------------------|-----|
| Paciente        | JUAN PEDRO GONZALEZ SARALEGUI                                                                                                    | Edad 75       | Patición             | 1                 |     |
|                 | Consulta Primera 💌                                                                                                    | Día Inicio    |                      | 88                | 5   |
|                 | CIRUGIA GENERAL                                                                                                    | 20/06/2016 >  | USAKIDETZA           | ۵.                | TXT |
|                 | ESPARZA, ELIXABETE                                                                                                    | 10:30         |                      |                   |     |
| Ingreso         | •                                                                                                    |               | Apular Acto Mádico   | $\mathbf{\nabla}$ |     |
| Otras Hojas Cl  | línicas asociadas al Acto 🗾 👤                                                                                                    |               | Consumos adicionales | ~                 |     |
| Hoja Clínica co | n su fecha de creación                                                                                                    | •             | Añadir Consumos      |                   |     |
| Episodio        | Karaka Karaka Kara | sodio actual  | E stad               | lo Acto Médico-   |     |
|                 |                                                                                                    |               |                      | ×                 |     |
| Dolor           | ATACIÓN DIAGNÓSTICA<br>abdominal                                                                                                    |               | ^                    |                   |     |
|                 |                                                                                                    |               |                      |                   |     |
|                 |                                                                                                    |               |                      |                   |     |
|                 |                                                                                                    |               | ~                    |                   |     |
| TRAL            | AMIENTO MÉDICO<br>Ord. Med.                                                                                                    |               |                      |                   |     |
| OTRO            | S ACTOS TERAPÉUTICOS                                                                                                    |               |                      |                   |     |
|                 |                                                                                                    |               |                      | ×                 |     |
| RECO            | MENDACIONES                                                                                                    |               |                      |                   |     |
|                 |                                                                                                    |               |                      |                   |     |
| OBSE            | RVACIONES                                                                                                    |               |                      |                   |     |
|                 |                                                                                                    |               |                      | <u>.</u>          |     |
|                 |                                                                                                    |               |                      |                   |     |
|                 | Ingresar paciente                                                                                                    | $\mathcal{D}$ |                      |                   |     |

#### CÓMO CONTROLAR A LOS PACIENTES INGRESADOS...

Clicando en el icono correspondiente, podrás acceder al listado de pacientes ingresados. Si haces click en cualquiera de ellos te aparecerán los datos de ingreso y las hojas asociadas al proceso que ha llevado al paciente a ingresar

- El primer día que visites al paciente en planta deberás rellenar la hoja de Anámnesis del ingreso. A partir de ahí, al igual que en el caso de las consultas externas, el resto de visitas, interconsultas, pruebas, etc. se rellenarán y solicitarán desde el evolutivo
- Las hojas de **Evolución de Enfermería, Constantes o Aplicaciones Terapéuticas** las rellenan desde Enfermería

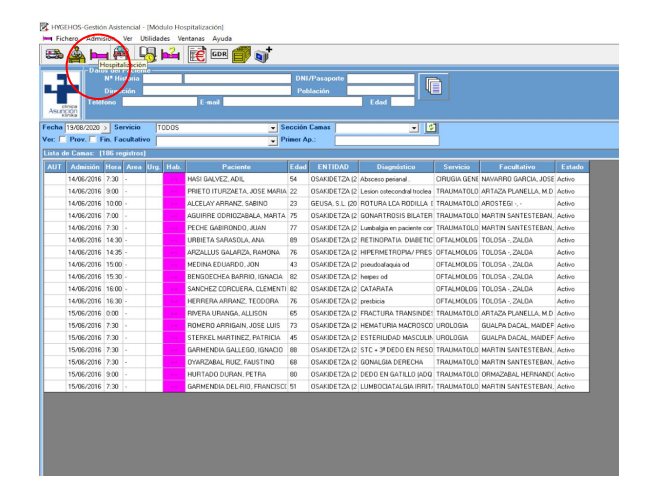

KINGEHOS-Gestión Asistencial - [Módulo Hospitalización]

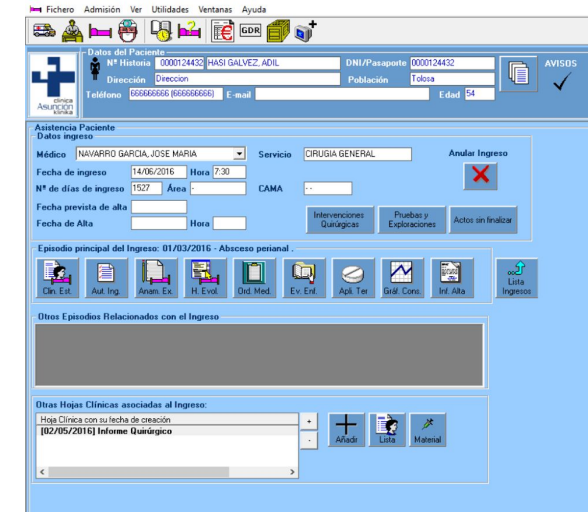

Drdenes Médicas: 201600001718960002 - JOSE MARIA PRIETO ITURZAETA

#### Hoja de Órdenes Médicas

- La hoja de Órdenes Médicas es especialmente importante ya que será la guía utilice Enfermería para tratar al paciente durante su ingreso. Debes ingresar de la manera más detallada posible las pautas que correspondan en materia de:
  - Medicación
  - Cuidados
  - Dietas
- Desde la hoja hay acceso a pautas de tratamiento protocolizados para las dolencias más habituales que se ven en planta, divididos por especialidades

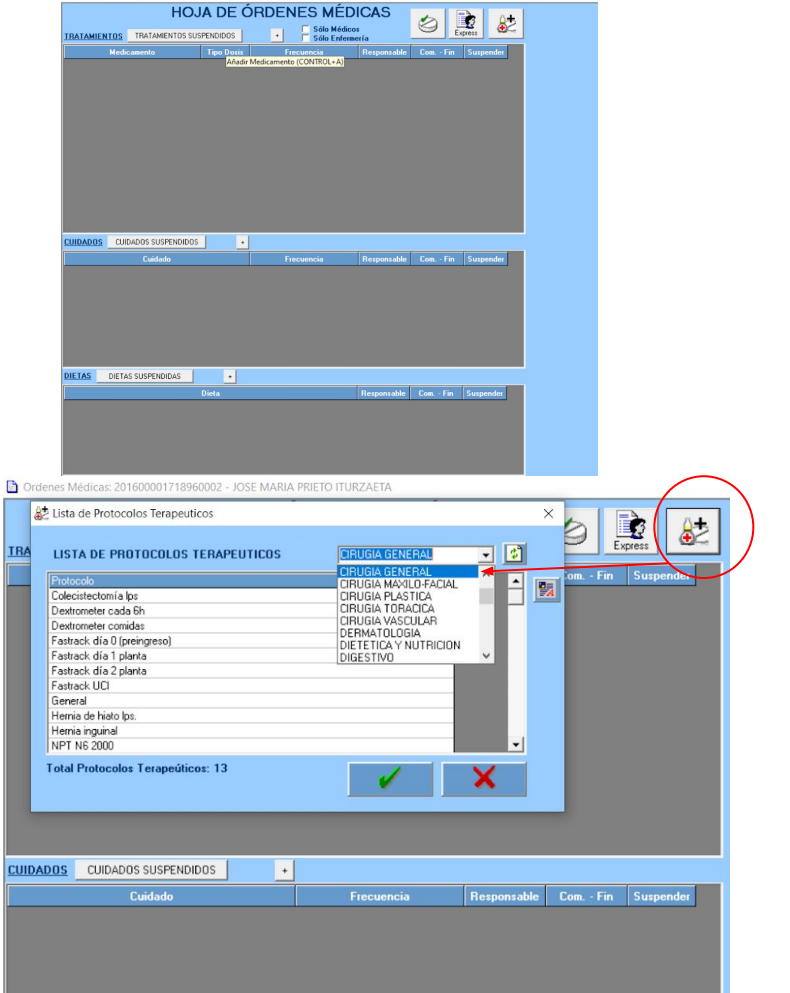

Dentro de la hoja de órdenes médicas, rellenar el apartado **TRATAMIENTOS (medicación)** correctamente, siguiendo el Vademecum, es especialmente IMPORTANTE para asegurar que el paciente recibe la medicación y dosis correcta.

Es la única forma de asegurarnos que tanto farmacia como enfermería reciben las pautas farmacológicas de manera objetiva y fiable.

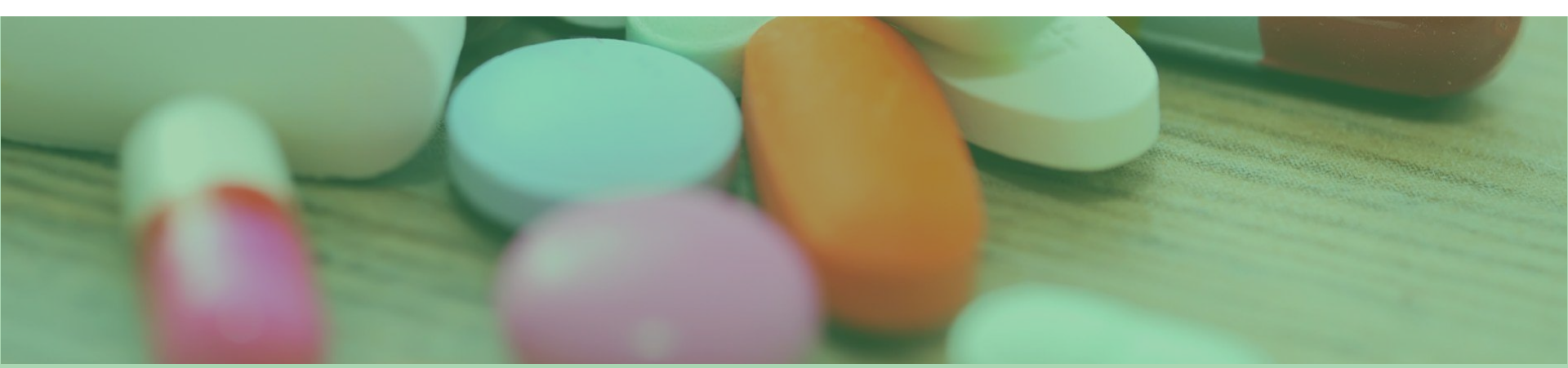

HOJA DE ORDENES MÉDICAS 🖉 🚉 🛃 Sólo Médicos Sólo Enfermería TRATAMIENTOS TRATAMIENTOS SUSPENDIDOS Responsable Com. - Fin Suspender Medicamento NTROL+A) Medicament CUIDADOS CUIDADOS SUSPENDIDOS Responsable Com. - Fin Suspender Cuidado Frecuencia DIETAS DIETAS SUSPENDIDAS + Responsable Com. - Fin Suspender

Para añadir una prescripción farmacológica durante el ingreso, debes hacer **click en el símbolo +** que encontrás en la parte superior de la hoja Se te desplegará un cuadro en el que deberás ir rellenando una serie de datos:

- En el apartado "Medicamento" debes seleccionar siempre la opción "Vademecum".
- Para encontrar el medicamento que buscas en el Vademecum, te recomendamos hacer uso del buscador por Principio Activo, haciendo click en la P
- 3. En el espacio en blanco **puedes escribir** el principio activo que buscas y hacer click en la lupa. Así te aparecerán los diferentes medicamentos disponibles en Farmacia que contienen ese principio
- 4. Cuando selecciones el que te interesa, de forma automática, el sistema se autorrellenará con las pautas de suministro más habituales. Esto es solo orientativo, como ayuda para ahorrarte trabajo. A partir de ahí, puedes modificar tanto la frecuencia como el número de dosis como la fecha de inicio y fin.

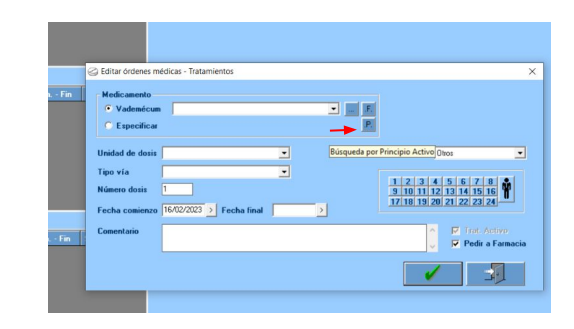

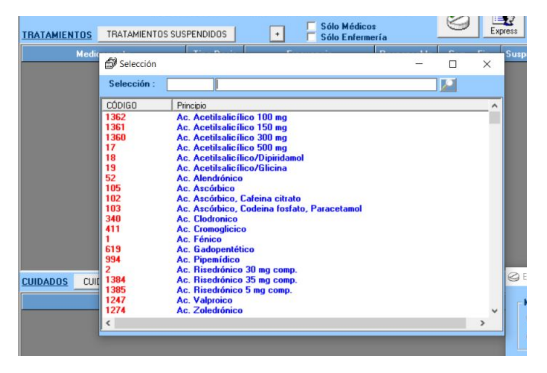

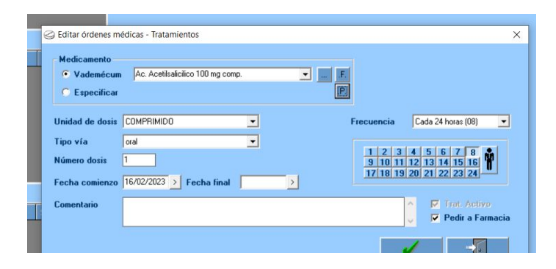

#### Hoja Clínico Estadística: 201600001718960002 - JOSE MARIA PRIETO ITURZAETA

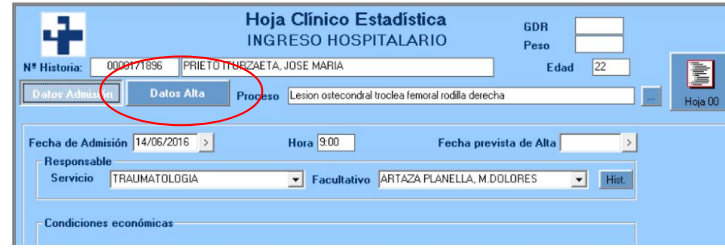

#### Y PARA DAR EL ALTA...

- 1. Desde la hoja clínico-estadística haz click en el botón "datos de alta"
- 2. **Rellena la hoja** que te aparece seleccionando SIEMPRE la casilla "paciente dado de alta"
- 3. Una vez termines de rellenar la hoja, puedes generar el informe de alta. haciendo click en el icono correspondiente y editando la información que no desees que aparezca
- Puedes ir auto rellenando cada campo 4. correspondiente, excepto en el caso de "Evolución y Comentarios", que tendrás que rellenar a mano, con un breve resumen de la evolución del paciente
- 5 Cuando finalices el informe, debes guardarlo, dar al icono de la impresora y se generará un pdf que podrás imprimir para entregarlo al paciente

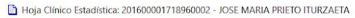

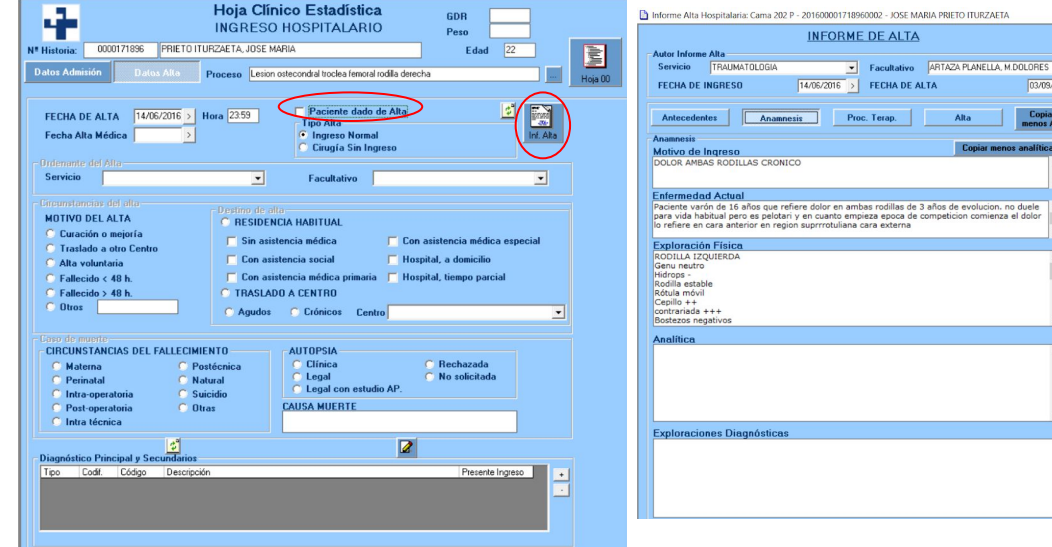

03/09/2020 :

Copiar tod

# Cuestiones a tener en

cuenta

A 711 1 .....

SARRERA

T

• Siempre que un **acto esté finalizado** (Consulta, intervención quirúrgica, Urgencia, etc.) debes finalizarlo en Hygehos. Ten en cuenta, eso sí, que una vez finalizado no podrás volver a editarlo.

| Paciente                                          | JOSE GARMENDIA GOICOECHEA                                                                                                    | Edad 80                                         | Petición           |              |            |
|---------------------------------------------------|----------------------------------------------------------------------------------------------------|-------------------------------------------------|--------------------|--------------|------------|
|                                                   | Consulta Sucesiva                                                                                                    | Día Inicio                                      |                    | 100          |            |
|                                                   | ALERGOLOGIA                                                                                                    | 14/06/2016                                      | > USANIDETZA       |              | TXT        |
|                                                   | FERNANDEZ, LUCIA                                                                                                    | • 10:00                                         |                    |              |            |
| ngreso<br>Otras Hojas Cl                          | Ínicas asociadas al Acto                                                                                                    | -                                               | Anular Acto Médico | ×            |            |
| Hoja Clinica co<br>[19/08/2020]<br>Informe Médico | n su lecha de creación<br>  Solicitud de Prueba Externa<br>Consultas                                                                                                    |                                                 | Añadir             |              |            |
| E pisodio                                         | Image: Second system         Image: Second system         Image: Se | rinitis por acaros<br>agnóstico Episodio actual | Estac              | Acto Médico- |            |
|                                                   |                                                                                                    |                                                 |                    | Acto médico  | finalizado |

- Es OBLIGATORIO que, aunque el paciente no lo solicite, te acostumbres a generar el informe médico siempre que des de alta a un paciente. De esta forma el documento quedará generado y asociado a su historia, ofreciendo las siguientes ventajas:
  - Si el paciente acude a solicitarlo, se le puede facilitar desde Administración, en cualquier momento y sin demora
  - Puedes revisar con tranquilidad que toda la información sea comprensible y coherente

- Algunos de los errores más comunes en Hygehos y que debes evitar son:
  - Poner en motivo de la consulta la enfermedad actual
  - Repetir en el evolutivo la enfermedad actual
  - Escribir por anticipado la cirugía que va a hacerse posteriormente ("para ganar tiempo")
  - No cerrar los actos médicos o los episodios asistenciales al finalizarlos
  - No poner el diagnóstico de presunción o el definitivo en su caso.
  - No rellenar correctamente la hoja de anámnesis
  - Duplicar un episodio o no asociar los actos al episodio correcto (ya existente)

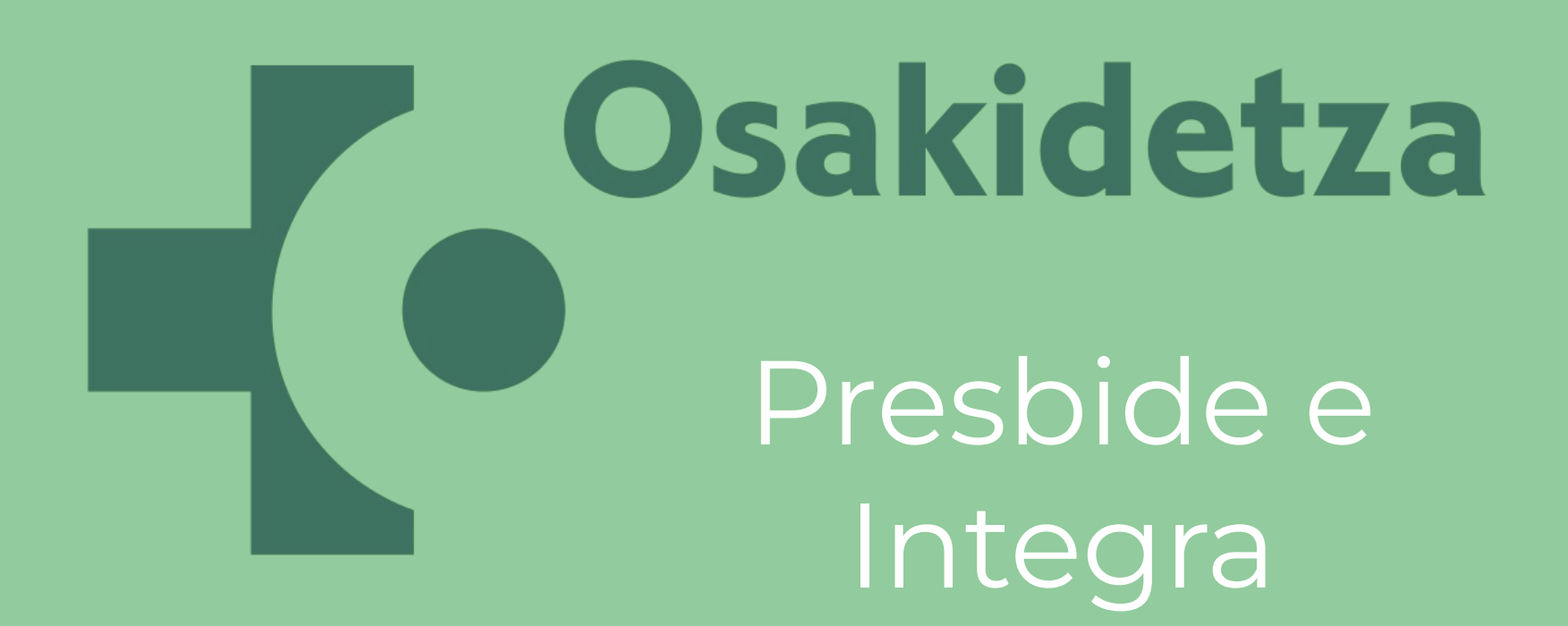

#### **ACCEDER A INTEGRA:**

Podemos acceder a los historiales de Osakidetza de los pacientes empadronados en Tolosaldea:

Cuando empieces a trabajar lo harás de manera automática con las claves de Dirección Médica y, en paralelo, se te solicitarán tus propias claves. Deberás actualizar la contraseña cada 3 meses

Para acceder a la historia debes seguir los siguientes pasos:

- Selecciona el paciente cuyo historial quieres consultar
- Haz click en el icono de Osakidetza que se desplegará desde el de herramientas
- Una vez dentro del historial, en la pestaña "Últimas actividades" podrás consultar analíticas, pruebas RX, cuidados de enfermería...

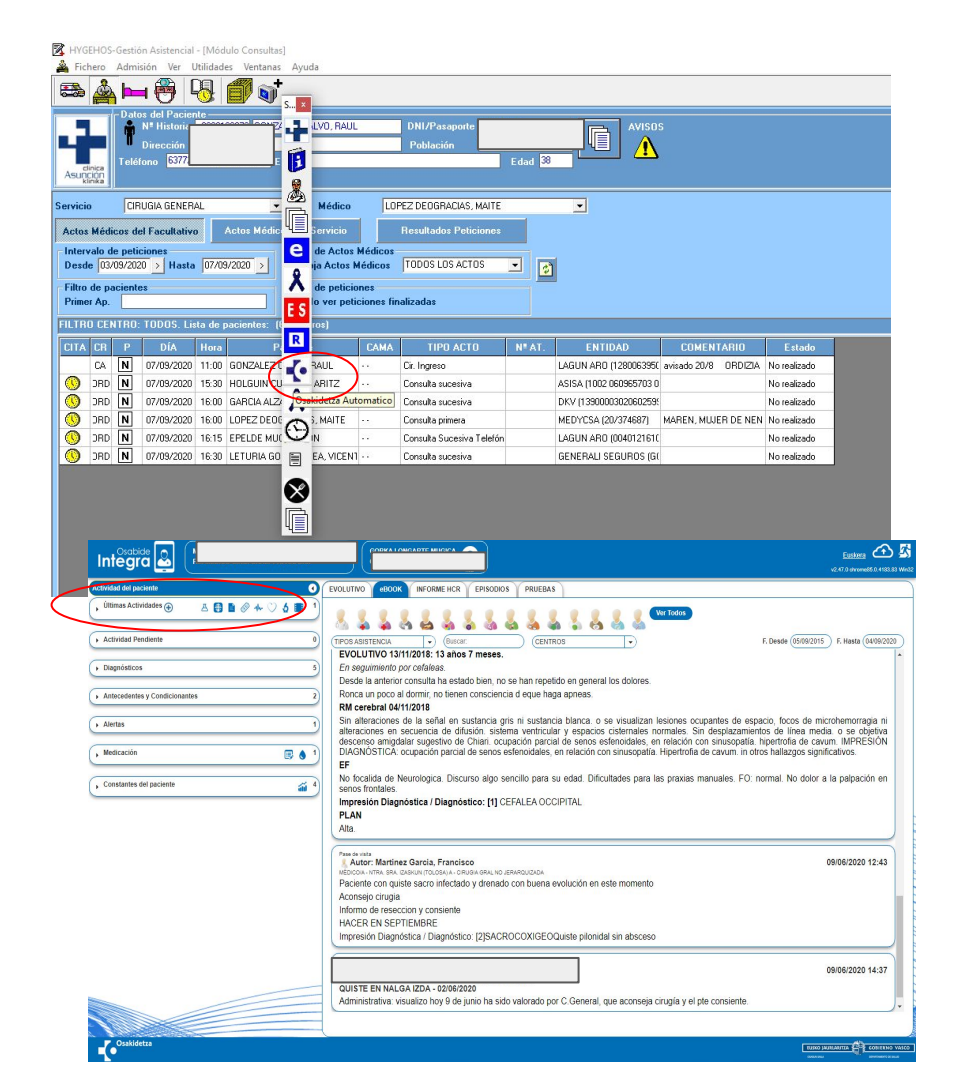

#### **ACCEDER A PRESBIDE:**

- Presbide es el programa de Osakidetza para generar recetas y controlar la medicación del paciente
- Puedes acceder a él desde Integra, en la pestaña Medicación y haciendo click en el icono "Tratamiento habitual"

| Actividad del paciente                                                                                        | EVOLUTIVO BOOK INFORM                                                                                                    |
|----------------------------------------------------------------------------------------------------|----------------------------------------------------------------------------------------------------|
| , Últimas Actividades 🕣 🛛 🛃 🖺 🖉 ሎ 💛 🧔 🔳                                                                       |                                                                                                    |
| Actividad Pendiente                                                                                           | 0) (TIPOS ASISTENCIA                                                                                                    |
|                                                                                                    | EVOLUTIVO 13/11/2018: 1                                                                                                    |
| <ul> <li>Diagnósticos</li> </ul>                                                                              | 5) En seguimiento por cefalea                                                                                              |
|                                                                                                    | Desde la anterior consulta                                                                                                 |
| Antecedentes y Condicionantes                                                                                 | <ol> <li>Ronca un poco al dormir, n</li> </ol>                                                                             |
|                                                                                                    | RM cerebral 04/11/2018                                                                                                    |
| Alertas                                                                                                    | <ol> <li>Sin alteraciones de la señ<br/>alteraciones en secuencia<br/>descenso amigdalar suges<br/>DIA ONÓCTION</li> </ol> |
| medicación Tratamiento habitual                                                                               | FF                                                                                                    |
| Medicamento +         Tipo ©         Vía ©           AMOXI/CLAVULANICO 875/125MG 3         Aguda         ORAL | No focalida de Neurologica<br>senos frontales.                                                                             |
| (1 of 1) 📧 🕢 🚺 🗩 🖬 🔟 🗸                                                                                        | Impresión Diagnóstica / [<br>PLAN                                                                                          |
|                                                                                                    | Alta.                                                                                                    |

Autor: Martinez Garcia, Fi Médico/a- NIRA. SRA. IZASKUN (TOLOS/ Paciente con quiste sacro in! Aconsejo cirugía Informo de reseccion y consi

#### **Consultar Medicación y Generar recetas**

- Presbide te permite consultar el histórico de la medicación de ese paciente y la que tiene activa en este momento
- Además, puedes recetar nuevos tratamientos y generar la receta correspondiente
- Aunque la receta quedará automáticamente integrada en el sistema y bastará con que el paciente entregue su tarjeta de la seguridad social en la farmacia para que estos sepan qué despachar, a veces es aconsejable que imprimas la hoja, especialmente en el caso de personas mayores

| Pres                                                    | Prescripción × Hoja de Medicación ×                                           |                |      |            |      |      |                                                        |     |                                 |                |                               |                         |
|---------------------------------------------------------|-------------------------------------------------------------------------------|----------------|------|------------|------|------|--------------------------------------------------------|-----|---------------------------------|----------------|-------------------------------|-------------------------|
| ⇔ Co                                                    | Consulta Prescripciones                                                       |                |      |            |      |      |                                                        |     |                                 |                | 🕫 Fecha hasta: 04/09/2020 🕫 🔍 | Buscar Prescripciones   |
| Pres                                                    | Prescripción Universal (0) Prescripción Hospitalaria (0) Histórico Osabide-AP |                |      |            |      |      |                                                        |     |                                 |                |                               |                         |
|                                                         | Prese                                                                         |                |      |            |      |      | ivas en algún momento del intervalo de fechas solicita |     |                                 |                |                               |                         |
|                                                         |                                                                               | Estado         | Adh. | Rev/Fin    | Tipo | Amb. | Producto o conjunto DOE                                | DOE | Principios Activos              | Dosis por toma | Pauta habitual                | Prescriptor             |
|                                                         | 0                                                                             | ×              |      | 11/06/2020 | A    |      | Amoxi/clavulanico 875/125mg 30 Comprimidos             | 0   | Amoxicilina   Clavulanico Acido | 1 COMPRIMIDO   | 8 horas                       | Cubert Vidaurre, Monica |
| Crear Capital Consultar 🖗 Prorrogar 🗈 Copiar 🚵 Imprimir |                                                                               |                |      |            |      |      |                                                        |     |                                 |                |                               |                         |
|                                                         |                                                                               |                |      |            |      |      |                                                        |     | S s                             |                |                               |                         |
|                                                         |                                                                               | rear Prescripc |      |            |      |      |                                                        |     |                                 |                |                               |                         |

| Gaakidetza<br>Presbide                                                                                                    | MATTINET GURCLA, IRANCISCO<br>ALERGIA FINA AGUICION CL. TOLOGA<br>Especialidade Cirulala Gen. Accossertivo<br>CONSULTADAS                                                                                                    | Portolopicia v Najela Maditadia v 🗣 🗘 🖉                                            | ontacto   💮 Ayr. |
|----------------------------------------------------------------------------------------------------|----------------------------------------------------------------------------------------------------|------------------------------------------------------------------------------------|------------------|
| Prescription V Holg de Michaedon ~  Prescription V Holg de Michaedon ~  Prescription V Holg de Michaedon ~  Prescription Active Products y Conjuntos DOE  Prescription Active Products / Grege Trauplatica Teventes  Prescription Active C | Concession of the concession of the concess | Information of the Non-Non-Non-Non-Non-Non-Non-Non-Non-Non-                        |                  |
|                                                                                                    |                                                                                                    | These Theoremains   💥 Values a Biological Star Protocols (20) Palla products a COD |                  |

- Aunque puedas acceder a Presbide desde Integra, para que la opción de recetar se active, antes de empezar la consulta deberás introducir tus claves haciendo click en el icono de la imagen
- A partir de ahí, de manera automática, una vez entres en Presbide siguiendo los pasos anteriores, el programa de permitirá recetar y añadir medicaciones
- Hasta que cuentes con tus propias claves, deberás recetar en papel

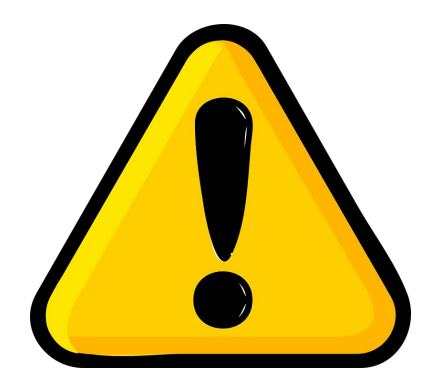

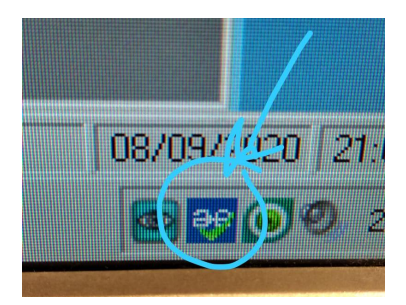